# Petunjuk Pemakai HP Photosmart 320 series

# Bahasa Indonesia

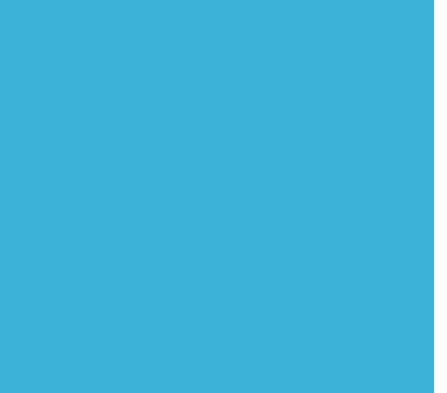

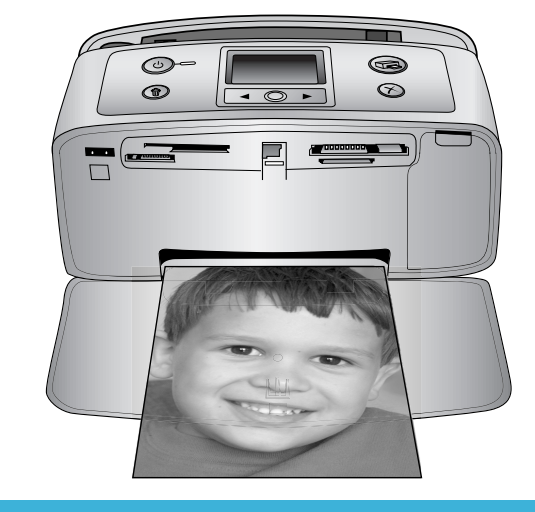

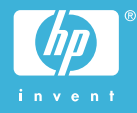

#### Hak cipta dan merek dagang

(c) Hak cipta 2004 Hewlett-Packard Development Company, L.P. Informasi yang dimuat dalam dokumen ini dapat berubah tanpa pemberitahuan. Dilarang mereproduksi, mengadaptasi atau menerjemahkan tanpa izin tertulis sebelumnya, kecuali sebagaimana diperbolehkan menurut undangundang hak cipta.

#### Pemberitahuan

Satu-satunya jaminan untuk produkproduk dan layanan-layanan HP ditetapkan secara tegas di dalam keterangan jaminan yang menyertai produk-produk dan layanan-layanan tersebut. Tidak ada satupun di dalam ketentuan ini yang boleh ditafsirkan sebagai jaminan tambahan. HP tidak akan dikenakan tanggung jawab untuk kesalahan teknis atau editorial atau penghilangan yang terdapat di dalam dokumen ini.

Hewlett-Packard Development Company, L.P. tidak akan dikenakan tanggung jawab untuk kerusakan insidental atau konsekuensial sehubungan dengan, atau yang ditimbulkan oleh pengadaan, kinerja, atau penggunaan dokumen ini dan materi program yang diuraikan dokumen ini.

## Merek dagang

HP, logo HP, dan Photosmart adalah milik Hewlett-Packard Development Company, L.P.

Logo Secure Digital adalah merek dagang dari SD Association. Microsoft and Windows adalah merek dagang terdaftar dari Microsoft Corporation.

CompactFlash, CF, dan logo CF adalah merek dagang dari CompactFlash Association (CFA). Memory Stick, Memory Stick Duo, Memory Stick PRO, dan Memory Stick PRO Duo adalah merek dagang dan merek dagang terdaftar dari Sony Corporation.

MultiMediaCard adalah merek dagang dari Infineon Technologies AG of Germany, dan dilisensikan kepada MMCA (MultiMediaCard Association).

SmartMedia adalah merek dagang dari Toshiba Corporation.

xD-Picture Card adalah merek dagang dari Fuji Photo Film Co., Ltd., Toshiba Corporation, dan Olympus Optical Co., Ltd.

Mac, logo Mac, dan Macintosh adalah merek dagang terdaftar dari Apple Computer, Inc.

Merek kata dan logo Bluetooth dimiliki oleh Bluetooth SIG, Inc. dan penggunaan merek tersebut oleh Hewlett-Packard Company berdasarkan lisensi.

PictBridge dan logo PictBridge adalah merek dagang dari Camera & Imaging Products Association (CIPA). Merek-merek lain dan produkproduknya merupakan merek dagang atau merek dagang terdaftar dari para pemiliknya masing-masing. Perangkat lunak terbenam dalam printer, sebagian berdasarkan pada karya dari Independent JPEG Group. Hak cipta pada sejumlah foto tertentu dalam dokumen ini tetap dimiliki oleh

# para pemilik aslinya. Nomor identifikasi model pengaturan SDGOA-0406

Untuk tujuan identifikasi pengaturan, produk Anda memiliki Nomor Model Pengaturan. Nomor Model Pengaturan untuk produk Anda adalah SDGOA-0406. Nomor pengaturan ini jangan dikaitkan dengan nama pemasaran (printer HP Photosmart 320 series) atau nomor produk (Q3414A).

# Informasi Tentang Keselamatan

Ikutilah selalu tindakan pencegahan mendasar demi keselamatan bila menggunakan produk ini agar mengurangi risiko cedera dari kebakaran dan sengatan listrik

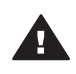

Peringatan Untuk mencegah kebakaran atau bahaya sengatan listrik, jangan memaparkan produk ini ke hujan atau jenis kelembaban apapun.

- Baca dan pahami semua petunjuk dalam *Pedoman Pengaturan HP Photosmart.*
- Gunakan hanya stopkontak listrik yang dibumikan bila menghubungkan unit ke sumber listrik. Jika Anda tidak tahu apakah stopkontak dibumikan, tanyakan kepada teknisi listrik yang memenuhi syarat.

- Patuhi semua peringatan dan petunjuk yang ditandai pada produk.
- Cabut produk ini dari stopkontak listrik sebelum membersihkan.
- Jangan menginstal atau menggunakan produk dekat dengan air atau bila Anda dalam keadaan basah.
- Instal produk secara mantap pada permukaan yang stabil.
- Instal produk di tempat yang terlindung, di mana tidak seorangpun dapat menginjak atau tersandung kabel listrik, dan di mana kabel listrik tidak akan terusak.
- Jika produk tidak bekerja secara normal, lihat informasi tentang menyelesaikan masalah pada Bantuan Printer HP Photosmart di layar.
- Tidak ada bagian-bagian di dalam printer yang dapat diservis oleh pemakai.
   Serahkan kepada petugas servis yang memenuhi syarat untuk menservis printer.
- Gunakan di tempat yang berventilasi baik.

# Keterangan lingkungan

Hewlett-Packard Company komit untuk menyediakan produk bermutu yang bersifat baik terhadap lingkungan.

#### Melindungi lingkungan

Printer ini telah dirancang dengan sejumlah atribut guna meminimalisasikan dampak pada lingkungan kita. Untuk informasi lebih lanjut, kunjungi situs web Commitment to the Environment HP (Komitmen HP terhadap Lingkungan) di www.hp.com/hpinfo/ globalcitzenship/environment/.

#### Produksi ozon

Produk ini tidak menimbulkan gas ozon  $(O_3)$  yang merugikan.

#### Pemakaian energi

Pemakaian energi turun secara signifikan sewaktu dalam modus ENERGY STAR<sup>(r)</sup>, yang menghemat sumber daya alam dan menghemat uang tanpa mempengaruhi kinerja tinggi produk ini. Produk ini memenuhi syarat untuk ENERGY STAR, yang merupakan program suka-rela, yang dikembangkan untuk mendorong pengembangan produkproduk kantor yang bersifat efisiensienergi.

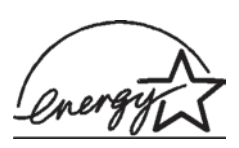

ENERGY STAR adalah merek dagang terdaftar

A.S. dari U.S. EPA. Sebagai mitra ENERGY STAR, Hewlett-Packard Company telah menetapkan, bahwa produk ini memenuhi garis panduan ENERGY STAR untuk efisiensi energi. Untuk informasi lebih lanjut, kunjungi www.energystar.gov.

#### Penggunaan kertas

Produk ini cocok untuk penggunaan kertas daur-ulang menurut DIN 19309.

#### Plastik

Bagian-bagian plastik yang melebihi 24 gram (0,88 ons) ditandai menurut standar internasional yang mengembangkan kemampuan untuk mengenali plastik untuk tujuan pendaur-ulangan di akhir masa pakai printer.

#### Lembar data keselamatan bahan

Material Safety Data Sheets (MSDS) dapat diperoleh dari situs web HP di www.hp.com/go/msds. Para pelanggan yang tidak memiliki akses Internet sebaiknya menghubungi bagian Peduli Pelanggan.

#### Program pendaur-ulangan

HP menawarkan semakin banyak program pengembalian dan pendaurulangan produk di banyak negara, dan bermitra dengan beberapa pusat pendaur-ulangan elektronik terbesar di seluruh dunia. HP menghemat sumber daya dengan menjual kembali beberapa produknya yang paling populer.

Produk HP ini mengandung timbal dalam patrian, yang mungkin memerlukan penanganan khusus pada akhir masa pakainya.

# lsi

| 1 | Selamat Datang                                  | 3    |
|---|-------------------------------------------------|------|
|   | Bagian-bagian printer                           | 4    |
|   | Aksesori yang tersedia                          | 7    |
|   | Menu printer                                    | 8    |
| 2 | Persiapan untuk mencetak                        | 15   |
|   | Memuatkan kertas                                | 15   |
|   | Memilih kertas yang tepat                       | 15   |
|   | Memuatkan kertas Anda                           | 16   |
|   | Memasang kartrid cetak                          | 16   |
|   | Menyisipkan kartu memori                        | 19   |
|   | Format file yang didukung                       | 20   |
|   | Menyisipkan kartu memori                        | 20   |
|   | Mengeluarkan kartu memori                       | 22   |
| 3 | Mencetak tanpa komputer                         | 23   |
|   | Mengambil foto-foto Anda dari kamera ke printer | 23   |
|   | Menentukan foto-foto mana yang akan dicetak     | 24   |
|   | Memilih foto yang akan dicetak                  | 25   |
|   | Meningkatkan mutu foto-foto Anda                | 25   |
|   | Mencetak foto-foto Anda                         | . 26 |
|   | Memilih tata-letak                              | 26   |
|   | Mengatur mutu cetak                             | 26   |
|   | Memilih metode cetak                            | 27   |
| 4 | Menghubungkan                                   | 29   |
|   | Menghubungkan ke piranti lain                   | 29   |
|   | Menghubungkan melalui HP Instant Share          | 30   |
| 5 | Merawat dan mengangkut printer                  | 31   |
|   | Membersihkan dan merawat printer                | 31   |
|   | Membersihkan bagian luar printer                | 31   |
|   | Membersihkan kartrid cetak                      | 31   |
|   | Membersihkan kontak kartrid cetak               | 32   |
|   | Mencetak halaman uji                            | 32   |
|   | Mensejajarkan kartrid cetak                     | 33   |
|   | Menyimpan printer dan kartrid cetak             | 34   |
|   | Menyimpan printer                               | 34   |
|   | Menyimpan kartrid cetak                         | 35   |
|   | Menjaga mutu kertas foto                        | 35   |
|   | Menyimpan kertas foto                           | 35   |
|   | Menangani kertas foto                           | 35   |
|   | Mengangkut printer                              | 36   |
| 6 | Menyelesaikan masalah                           | 37   |
|   | Masalah perangkat lunak printer                 | 37   |
|   | Masalah pencetakan                              | 40   |
|   | Masalah pencetakan Bluetooth                    | 43   |
|   | Pesan-pesan salah                               | 44   |

| 7        | Spesifikasi                                                                                       | 47     |
|----------|---------------------------------------------------------------------------------------------------|--------|
|          | Persyaratan sistem                                                                                | 47     |
|          | Spesifikasi printer                                                                               | 48     |
| 8        | Peduli Pelanggan HP                                                                               | 51     |
|          | Peduli Pelanggan HP melalui telepon                                                               | 51     |
|          | Melakukan panggilan                                                                               | 53     |
|          | Mengembalikan ke servis perbaikan HP                                                              |        |
| а        | Menginstal perangkat lunak                                                                        | 55     |
| Inc      | ndeks                                                                                             |        |
| a<br>Inc | Melakukan panggilan<br>Mengembalikan ke servis perbaikan HP<br>Menginstal perangkat lunak<br>deks | 5:<br> |

# **1** Selamat Datang

Terima kasih atas pembelian printer HP Photosmart 320 series! Dengan printer Anda yang baru dan ringkas, Anda dapat dengan mudah mencetak foto-foto yang indah, dengan atau tanpa komputer.

Pedoman ini menjelaskan cara mencetak dari printer tanpa menghubungkannya ke komputer. Untuk mempelajari cara mencetak dari komputer Anda, instal perangkat lunak printer dan lihat Bantuan pada layar. Lihat Menginstal perangkat lunak.

Antara lain, Anda akan mempelajari cara:

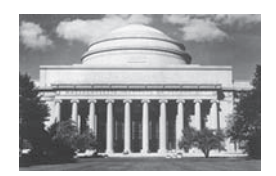

Mencetak foto-foto indah tanpa batas. Lihat Mencetak foto-foto Anda.

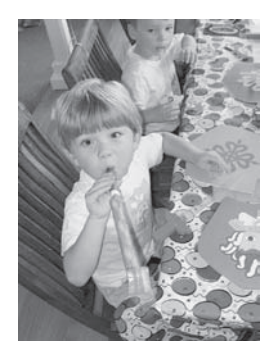

Meningkatkan mutu foto-foto Anda dengan menajamkannya dan memperbaiki kekontrasannya. Lihat Meningkatkan mutu foto-foto Anda.

Printer baru Anda dilengkapi dengan dokumentasi berikut:

- Setup Guide: Pedoman Pengaturan HP Photosmart 320 series yang menjelaskan cara mengatur printer dan mencetak foto pertama Anda.
- User's Guide: *Petunjuk Pemakai HP Photosmart 320 series* adalah buku yang sedang Anda baca. Buku ini menguraikan tentang topik-topik utama printer, menjelaskan cara menggunakan printer tanpa menghubungkan komputer, dan memuat informasi tentang menyelesaikan masalah perangkat keras.
- **HP Photosmart Printer Help**: Bantuan Printer HP Photosmart pada layar yang menguraikan cara menggunakan printer dengan komputer dan memuat informasi tentang menyelesaikan masalah perangkat lunak.

Setelah Anda menginstal perangkat lunak HP Photosmart pada komputer, Anda dapat melihat Bantuan pada layar:

- Windows PC: Dari menu Start, pilih Programs (dalam Windows XP, pilih All Programs) > HP > Photosmart 320, 370, 7400, 7800, 8100, 8400, 8700 series > Photosmart Help.
- Macintosh: Pilih Help > Mac Help dalam Finder, kemudian pilih Library > HP Photosmart Printer Help for Macintosh (Bantuan Printer HP Photosmart untuk Macintosh).

# **Bagian-bagian printer**

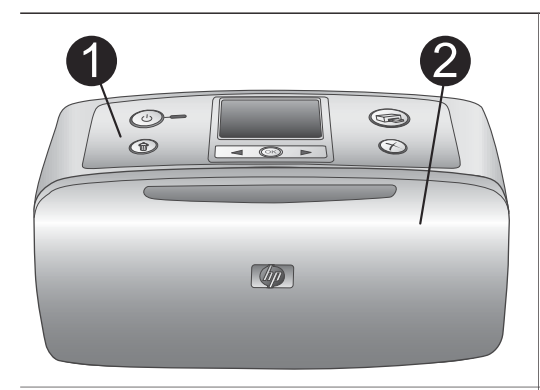

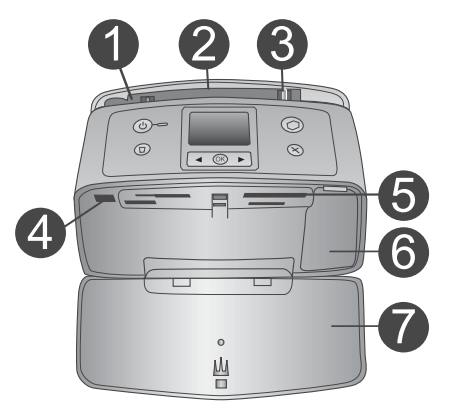

## Bagian depan printer

- 1 **Panel kendali** Mengendalikan fungsi-fungsi pokok printer dari sini.
- 2 Baki Keluar (tertutup)

Buka baki Keluar ini untuk mencetak, menyisipkan kartu memori, atau menghubungkan kamera digital yang kompatibel.

# Bagian depan dalam printer

- 1 **Baki Masuk** Muatkan kertas di sini.
- 2 **Sambungan baki Masuk** Tarik keluar untuk menyangga kertas.
- 3 **Penuntun lebar kertas** Gerakkan ke lebar kertas yang digunakan sekarang untuk memosisikan kertas dengan benar.
- 4 Port kamera Hubungkan kamera digital PictBridge ke port ini atau ke adaptor printer HP Bluetooth nirkabel opsional.
   2 Olet keste mere aris
- 5 **Slot kartu memori** Sisipkan kartu memori ke dalam slot ini. Lihat Menyisipkan kartu memori.
- Pintu kartrid cetak Buka untuk memasang atau mengeluarkan kartrid cetak.
- 7 **Baki Keluar (terbuka)** Printer menyimpan cetakan foto di sini.

Ċ

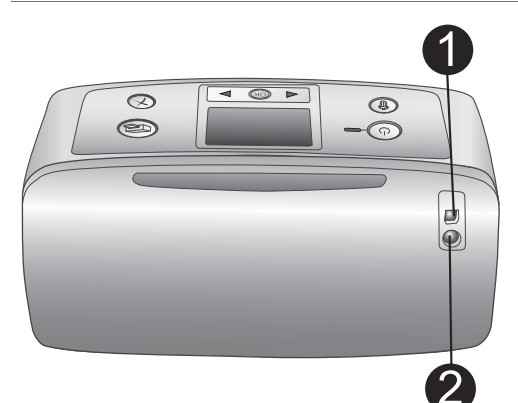

D

# Bagian belakang printer

# 1 Port USB

Gunakan port ini untuk menghubungkan printer ke komputer atau ke kamera digital cetak-langsung HP.

2 Sambungan kabel listrik Sambungkan kabel listrik ke sini.

# Lampu indikator

# 1 Lampu menyala

- Hijau: printer hidup
- Hijau dan berkedip: printer sedang sibuk
- Merah dan berkedip: printer perlu perhatian

# 2 Lampu Kartu Memori

Lampu menandakan status kartu memori. Lihat Menyisipkan kartu memori.

# 

。 山

# Panel kendali

- 1 **Tombol On (Hidup)** Tekan untuk menghidupkan atau mematikan printer.
- 2 **Tombol Print (Cetak)** Tekan untuk mencetak foto-foto yang dipilih dari kartu memori.
- 3 Tombol Delete(Hapus) Tekan untuk menghapus foto yang sekarang dipilih dari kartu memori.

4 **Tombol Select Photos (Pilih Foto)** Gunakan panah-panah untuk bergulir melintasi foto-foto pada kartu memori atau menavigasi menu printer. Tekan **OK** untuk memilih foto atau opsi menu.

5 Layar printer

Melihat foto-foto dan menu di sini.

6 **Tombol Cancel (Batal)** Tekan untuk batal memilih foto-foto, keluar dari menu, atau menghentikan tindakan.

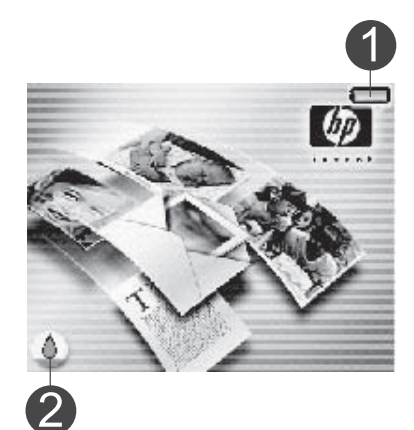

#### Layar siaga

- 1 Indikator baterai Menampilkan level isian HP Photosmart Internal Battery (Baterai Internal HP Photosmart), jika dipasang.
- 2 Indikator level tinta Menampilkan level tinta kartrid cetak.

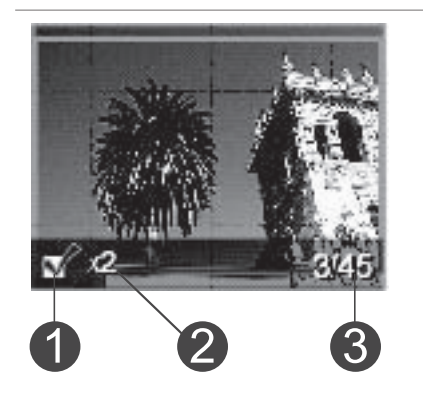

## Layar Pilih Foto

- 1 **Kotak pilihan** Menampilkan tanda V jika foto dipilih.
- 2 **Jumlah kopi** Menampilkan jumlah kopi foto sekarang yang akan dicetak.
- 3 Nomor indeks

Menampilkan nomor indeks foto dan jumlah foto yang ada sekarang pada kartu memori yang disisipkan.

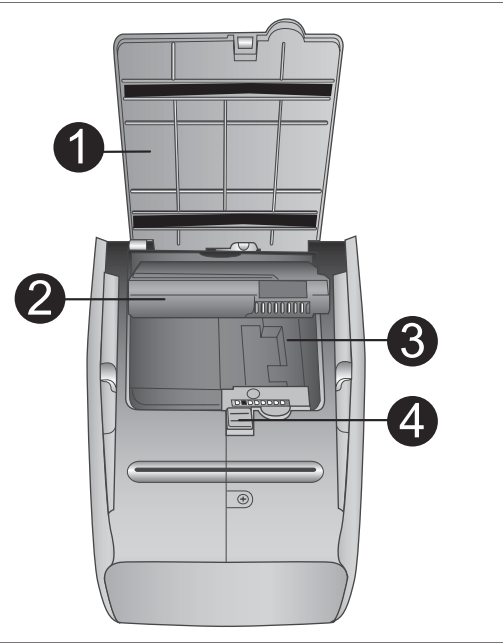

# Wadah baterai internal

- 1 **Penutup wadah baterai** Buka penutup ini yang terletak di dasar printer untuk memasukkan HP Photosmart Internal Battery (Baterai Internal HP Photosmart) opsional.
- 2 **HP Photosmart Internal Battery** (Nomor model: Q5599A) Baterai yang terisi penuh memiliki muatan listrik yang memadai untuk mencetak sekitar 75 foto. Anda harus membeli baterai secara terpisah.
- 3 Wadah baterai internal Pasang HP Photosmart Internal Battery (Baterai Internal HP Photosmart) opsional di sini.
- 4 Tombol wadah baterai

Geser untuk melepaskan penutup wadah.

# Aksesori yang tersedia

Tersedia beberapa aksesori untuk printer HP Photosmart 320 series yang memperbesar portabilitasnya untuk mencetak di mana saja, kapan saja. Penampilan aksesori dapat beragam dari yang ditunjukkan.

| Nama aksesori                  | Keterangan                                                                                                    |
|--------------------------------|----------------------------------------------------------------------------------------------------|
|                                | HP Photosmart Internal Battery (Baterai<br>Internal HP Photosmart) memungkinkan<br>Anda untuk membawa printer ke mana<br>saja Anda pergi. (Model: Q5599A) |
| HP Photosmart Internal Battery |                                                                                                    |

(bersambung)

| (11111111)                                              |                                                                                                    |
|---------------------------------------------------------|----------------------------------------------------------------------------------------------------|
| Nama aksesori                                           | Keterangan                                                                                                    |
| HP Photosmart Automobile DC<br>Adapter                  | HP Photosmart Automobile DC Adapter<br>(Adaptor DC Mobil HP Photosmart)<br>memungkinkan Anda untuk<br>menyolokkannya ke mobil Anda sebagai<br>daya cadangan dan untuk mengisi ulang<br>HP Photosmart Internal Battery (Baterai<br>Internal HP Photosmart) opsional yang<br>dipasang dalam printer. (Model: Q3448A) |
| HP Photosmart Carrying Case untuk                       | HP Photosmart Carrying Case (Tas<br>Jinjing HP Photosmart) yang ringan dan<br>kuat untuk menyimpan dan melindungi<br>segala yang diperlukan untuk<br>pencetakan tanpa gangguan saat<br>bepergian. (Model: Q3424A)                                                                                                  |
| Meringkas Printer                                       |                                                                                                    |
| Adaptor printer nirkabel?Bluetooth <sup>(r)</sup><br>HP | Adaptor printer nirkabel Bluetooth <sup>(r)</sup> HP<br>dihubungkan ke port kamera di bagian<br>depan printer dan Anda dapat<br>menggunakan teknologi nirkabel<br>Bluetooth untuk mencetak. (Model:<br>Q3395A)                                                                                                    |

# **Menu printer**

Menu printer memuat banyak fitur untuk menyesuaikan standar, mengendalikan mutu cetak, dan menggunakan efek-efek khusus.

## Untuk menggunakan menu printer

- 1 Jika ada kartu memori dalam printer, keluarkan.
- 2 Tekan ◀ atau ▶ pada panel kendali printer untuk mengakses menu printer.

## Untuk menavigasi menu printer

- Tekan ◀ atau ▶ untuk bergulir melintasi opsi-opsi menu yang ditampilkan pada layar printer. Item-item menu yang tidak dapat diakses berwarna kelabu buram.
- Tekan **OK** untuk membuka menu atau memilih opsi.
- Tekan Cancel (Batal) untuk keluar dari menu sekarang.

| Menu utama                                                                                                    | Submenu/opsi               | Submenu/opsi tambahan                                                                                                    |
|----------------------------------------------------------------------------------------------------|----------------------------|----------------------------------------------------------------------------------------------------|
| Alat bantu                                                                                                    | Mutu cetak                 | Mutu cetak:<br>• Best (default)<br>[Terbaik (standar)]<br>• Normal                                                                                                    |
|                                                                                                    | Mencetak halaman<br>contoh | (Halaman contoh untuk<br>digunakan dalam demo<br>printer.)                                                                                                    |
|                                                                                                    | Mencetak halaman uji       | Halaman informasi<br>tentang printer. nomor<br>seri, versi firmware, dan<br>sebagainya.)                                                                                                    |
|                                                                                                    | Membersihkan kartrid       | Lanjutkan ke<br>pembersihan level kedua?<br>• Ya<br>• Tidak                                                                                                    |
|                                                                                                    |                            | Lanjutkan ke<br>pembersihan level ketiga?<br>• Ya<br>• Tidak                                                                                                    |
|                                                                                                    | Mensejajarkan printer      |                                                                                                    |
| Bluetooth<br>Opsi-opsi menu Bluetooth<br>diperlukan jika Anda<br>melengkapi printer<br>dengan adaptor printer<br>nirkabel Bluetooth HP<br>opsional. | Alamat piranti             | Alamat piranti:<br>(Beberapa piranti dengan<br>teknologi nirkabel<br>Bluetooth mengharuskan<br>Anda untuk memasukkan<br>alamat piranti agar dapat<br>dicari dan ditemukan.<br>Opsi menu ini<br>menunjukkan alamat<br>piranti.) |
|                                                                                                    | Nama piranti               | (Anda dapat memilih<br>nama piranti untuk printer<br>yang muncul pada piranti<br>lain dengan teknologi<br>nirkabel Bluetooth bila<br>piranti itu menemukan<br>printer-nya.)                                                    |
|                                                                                                    | Kunci pas                  | (Anda dapat menentukan<br>kunci pas numerik                                                                                                    |

# Struktur menu printer

#### Bab 1

Struktur menu printer (bersambung)

| Menu utama | Submenu/opsi     | Submenu/opsi tambahan                                                                                                    |
|------------|------------------|----------------------------------------------------------------------------------------------------|
|            |                  | Bluetooth printer, yang<br>harus dimasukkan oleh<br>pengguna piranti<br>berteknologi nirkabel<br>Bluetooth yang sedang<br>berusaha mencari printer-<br>nya, sebelum mereka<br>dapat mencetak, jika<br><b>Security level</b> (level<br>Pengamanan) Bluetooth<br>printer diatur ke <b>High</b><br>(Tinggi). Kunci pas<br>standar adalah 0000.) |
|            | Aksesibilitas    | Aksesibilitas:                                                                                                    |
|            |                  | <ul> <li>Visible to all (Terlihat semua)</li> <li>Not visible (Tidak terlihat)</li> </ul>                                                                                                    |
|            |                  | Bila Accessibility<br>(Aksesibilitas) diatur<br>ke Not visible (Tidak<br>terlihat), maka hanya<br>piranti-piranti yang<br>mengetahui alamat<br>piranti yang dapat<br>mencetak.                                                                                                    |
|            |                  | (Anda dapat mengatur<br>printer yang dilengkapi<br>Bluetooth agar terlihat<br>atau tidak terlihat piranti<br>lain dengan teknologi<br>nirkabel Bluetooth,<br>dengan mengubah opsi<br>aksesibilitas ini.)                                                                                                    |
|            | Level Pengamanan | <ul> <li>Level Pengamanan:</li> <li>Low (Rendah)<br/>(Printer tidak<br/>mengharuskan<br/>pengguna piranti lain<br/>dengan teknologi<br/>nirkabel Bluetooth<br/>untuk memasukkan<br/>kunci pas printer)</li> <li>High (Tinggi)</li> </ul>                                                                                                    |

# Struktur menu printer (bersambung)

| Menu utama | Submenu/opsi                  | Submenu/opsi tambahan                                                                                                    |
|------------|-------------------------------|----------------------------------------------------------------------------------------------------|
|            |                               | (Printer<br>mengharuskan<br>pengguna piranti lain<br>dengan teknologi<br>nirkabel Bluetooth<br>untuk memasukkan<br>kunci pas printer)                                                                                                    |
|            | Setel ulang opsi<br>Bluetooth |                                                                                                    |
| Bantuan    | Kartrid                       | Tekan ◀ atau ▶ untuk<br>bergulir                                                                                                    |
|            | Ukuran foto                   | Tekan ◀ atau ▶ untuk<br>bergulir                                                                                                    |
|            | Memuatkan kertas              | Tekan ◀ atau ▶ untuk<br>bergulir                                                                                                    |
|            | Kertas macet                  |                                                                                                    |
|            | Konek kamera                  |                                                                                                    |
| Preferensi | Smart focus (Fokus<br>cerdas) | Smart focus (Fokus<br>cerdas):<br>• Hidup (standar)<br>• Mati                                                                                                    |
|            | Kilat digital                 | Kilat Digital:<br>Hidup<br>Mati (standar)                                                                                                    |
|            | Tanggal/waktu                 | Cap tanggal/waktu:<br>Tanggal/waktu<br>Hanya tanggal<br>Mati (standar)                                                                                                    |
|            | Rangkaian warna               | <ul> <li>Pilih rangkaian warna:</li> <li>Adobe RGB</li> <li>sRGB</li> <li>Pilih-otomatis<br/>(standar)</li> <li>Standar pilih-otomatis<br/>memberitahu printer<br/>untuk menggunakan<br/>rangkaian warna Adobe<br/>RGB, jika tersedia. Atur<br/>standar printer ke sRGB</li> </ul> |

#### Bab 1

Struktur menu printer (bersambung)

| Menu utama | Submenu/opsi      | Submenu/opsi tambahan                                                                                                    |
|------------|-------------------|----------------------------------------------------------------------------------------------------|
|            |                   | jika Adobe RGB tidak<br>tersedia.                                                                                                    |
|            | Tanpa batas       | Mengatur pencetakan<br>tanpa batas ke:<br>• Hidup (standar)<br>• Mati                                                                                                    |
|            | Modus foto paspor | Mengatur modus foto<br>paspor ke:<br>Hidup<br>Mati (standar)<br>Pilih Ukuran:<br>Modus paspor<br>memberitahu printer<br>untuk mencetak semua<br>foto dalam ukuran foto<br>paspor yang dipilih.<br>Setiap halaman memuat<br>satu foto. Namun, jika<br>Anda menentukan<br>beberapa salinan/kopi<br>dari foto yang sama,<br>semuanya muncul pada<br>halaman yang sama (jika<br>tempatnya cukup). |
|            | Simpan-otomatis   | Mengatur simpan-<br>otomatis ke:<br>• Hidup (standar)<br>• Mati<br>Pengaturan standar<br>memberitahu printer<br>untuk memindahkan<br>semua foto dari kartu<br>memori ke komputer,<br>bilamana Anda pertama<br>kali menyisipkan kartu.<br>Printer harus terhubung<br>ke komputer yang sudah<br>Anda instal dengan<br>perangkat lunak HP<br>Photosmart. Lihat<br>Menginstal perangkat<br>lunak. |

| offattal mona printor (boroambang) |
|------------------------------------|
|------------------------------------|

| Menu utama | Submenu/opsi        | Submenu/opsi tambahan                                                                                                    |
|------------|---------------------|----------------------------------------------------------------------------------------------------|
|            | Animasi pratayang   | Mengatur animasi<br>pratayang ke:<br>Hidup (standar)<br>Mati<br>(Pilih Off (Mati) untuk<br>melewati animasi layar<br>printer.) |
|            | Pulihkan ke standar | Memulihkan preferensi<br>pabrik yang asli:<br>• Ya<br>• Tidak                                                                  |
|            | Bahasa              | Pilih bahasa:                                                                                                    |
|            |                     | Pilih negara/wilayah:                                                                                                    |

# **2** Persiapan untuk mencetak

Sebelum Anda dapat mulai mencetak, ada tiga prosedur mudah yang harus Anda ketahui:

- Memuatkan kertas (lihat Memuatkan kertas)
- Memasang kartrid cetak (lihat Memasang kartrid cetak)
- Menyisipkan kartu memori (lihat Menyisipkan kartu memori)

Anda harus memuatkan kertas dan memasang kartrid cetak sebelum menyisipkan kartu memori.

# Memuatkan kertas

Pelajari cara memilih kertas yang tepat untuk kerjaan mencetak Anda dan cara memuatkannya ke dalam baki Masuk untuk pencetakan.

# Memilih kertas yang tepat

Untuk mendapatkan daftar kertas inkjet rancangan-HP yang tersedia, atau membeli persediaan, kunjungi:

- www.hpshopping.com (U.S.)
- www.hp.com/go/supplies (Eropa)
- www.hp.com/jp/supply\_inkjet (Jepang)
- www.hp.com/paper (Asia/Pasifik)

Untuk mendapatkan hasil terbaik dari printer, pilihlah dari kertas foto HP yang bermutu tinggi ini.

| Untuk mencetak                                                                        | Gunakan kertas ini                                      |
|---------------------------------------------------------------------------------------|---------------------------------------------------------|
| Cetakan bermutu tinggi, tahan lama dan pembesaran                                     | Kertas foto HP Premium Plus                             |
| Gambar dengan resolusi menengah-<br>hingga-tinggi dari pemindai dan kamera<br>digital | Kertas foto HP Premium                                  |
| Foto biasa dan foto bisnis                                                            | Kertas foto HP<br>Kertas foto HP Everyday (sehari-hari) |

Untuk menjaga agar kondisi kertas tetap baik untuk pencetakan:

- Simpan kertas yang tidak digunakan di dalam kemasan aslinya.
- Simpan kertas dalam posisi yang rata di tempat yang sejuk dan kering. Jika ujung kertas menggulung, tempatkan kertas di dalam kantung plastik dan dengan hatihati, lengkungkan ke arah yang berlawan sampai kertas terbentang rata.
- Pegang kertas foto pada tepi-tepinya agar tidak tercoreng.

# Memuatkan kertas Anda

Saran untuk memuatkan kertas:

- Anda dapat mencetak foto pada kertas foto, kartu indeks, kartu ukuran-L, atau kartu Hagaki.
- Sebelum memuatkan kertas, geser keluar penuntun lebar kertas agar ada ruang gerak untuk kertas.
- Muatkan hanya satu jenis dan ukuran kertas setiap kali. Jangan mencampur jenis atau ukuran kertas di dalam baki Masuk.

| Jenis kertas                                                                             | Cara memuatkan                                                                                                    |                                               |
|------------------------------------------------------------------------------------------|----------------------------------------------------------------------------------------------------|-----------------------------------------------|
| 10 x 15 cm (4 x 6<br>inci) kertas foto<br>Kartu indeks<br>Kartu ukuran-L<br>Kartu Hagaki | <ol> <li>Buka baki Masuk dan<br/>tarik keluar<br/>sambungan baki<br/>Masuk.</li> <li>Muatkan hingga 20<br/>lembar kertas<br/>dengan sisi bagian<br/>cetak atau sisi yang<br/>mengkilap<br/>menghadap ke Anda.<br/>Jika Anda<br/>menggunakan kertas<br/>yang ada tonjolan,<br/>masukkan kertas<br/>sedemikian rupa<br/>sehingga ujung yang<br/>ada tonjolan<br/>mengumpan terakhir.</li> <li>Sesuaikan penuntun<br/>lebar kertas sehingga<br/>pas dekat tepi kertas<br/>tanpa menekuk<br/>kertasnya.</li> <li>Buka baki Keluar<br/>untuk menyiapkan<br/>pencetakan.</li> </ol> | 1Baki Masuk2Penuntun lebar kertas3Baki Keluar |

# Memasang kartrid cetak

Printer HP Photosmart 320 series Anda dapat mencetak foto berwarna dan foto hitamputih. HP menyediakan jenis kartrid cetak yang berbeda agar Anda dapat memilih kartrid yang terbaik untuk proyek Anda. Nomor kartrid beragam menurut negara/ wilayah. Pilih nomor kartrid yang tepat untuk negara/wilayah Anda.

Untuk hasil cetakan yang optimal, HP merekomendasikan agar hanya menggunakan kartrid cetak HP. Memasang kartrid yang tidak tercantum dalam tabel ini dapat membatalkan pemberlakuan jaminan printer.

| Untuk mencetak                 | Pasang kartrid cetak ini di dalam<br>pemegang kartrid                                                                                                    |
|--------------------------------|----------------------------------------------------------------------------------------------------|
| Foto berwarna                  | Tri-color (7 ml) HP #95 (Amerika Utara,<br>Amerika Latin, Asia Pasifik), #135<br>(Eropa Timur, Rusia, Timur Tengah,<br>Afrika, Jepang), #343 (Eropa Barat),<br>#855 (Cina, India)                                                                                                    |
|                                | Tri-color (14 ml) HP #97 (Amerika Utara,<br>Amerika Latin, Asia Pasifik), #134<br>(Eropa Timur, Rusia, Timur Tengah,<br>Afrika, Jepang), #344 (Eropa Barat),<br>#857 (Cina, India)                                                                                                    |
| Foto hitam-putih               | Gray Photo HP #100 (seluruh dunia)                                                                                                    |
| Foto sepia atau antik          | Tri-color (7 ml) HP #95 (Amerika Utara,<br>Amerika Latin, Asia Pasifik), #135<br>(Eropa Timur, Rusia, Timur Tengah,<br>Afrika, Jepang), #343 (Eropa Barat),<br>#855 (Cina, India)<br>Tri-color (14 ml) HP #97 (Amerika Utara,<br>Amerika Latin, Asia Pasifik), #134<br>(Eropa Timur, Rusia, Timur Tengah,<br>Afrika, Jepang), #344 (Eropa Barat),<br>#857 (Cina, India) |
| Teks dan gambar garis berwarna | Tri-color (7 ml) HP #95 (Amerika Utara,<br>Amerika Latin, Asia Pasifik), #135<br>(Eropa Timur, Rusia, Timur Tengah,<br>Afrika, Jepang), #343 (Eropa Barat),<br>#855 (Cina, India)<br>Tri-color (14 ml) HP #97 (Amerika Utara,<br>Amerika Latin, Asia Pasifik), #134<br>(Eropa Timur, Rusia, Timur Tengah,<br>Afrika, Jepang), #344 (Eropa Barat),<br>#857 (Cina, India) |

# Gunakan kartrid cetak yang tepat

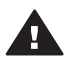

Perhatian Periksa apakah Anda menggunakan kartrid cetak yang benar. Perhatian Periksa apakan Anua menggunakan kaku setem di Suga perhatikan, bahwa HP tidak merekomendasikan untuk memodifikasi atau mengisi ulang mengisi ulang kartrid HP. Kerusakan akibat memodifikasi atau mengisi ulang kartrid HP tidak tercakup oleh jaminan HP.

Untuk mutu cetakan yang terbaik, HP merekomendasikan agar Anda memasang semua kartrid cetak eceran sebelum tanggal yang tertera pada kotak.

# Memasang atau mengganti kartrid cetak

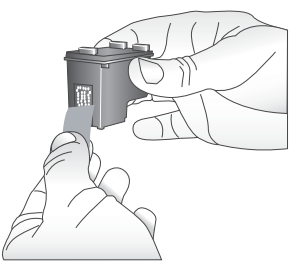

Lepaskan pita merah muda

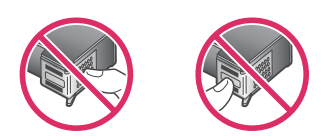

Jangan menyentuh bagian ini

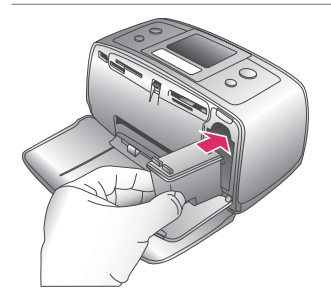

#### Menyiapkan printer dan kartrid

- 1 Pastikan power (daya) hidup dan Anda sudah mengeluarkan kertas karton dari dalam printer.
- 2 Buka pintu akses kartrid cetak printer.
- 3 Lepaskan pita merah muda cerah dari kartrid.

#### Pasang kartrid

- 1 Jika Anda mengganti kartrid, tekan ke bawah dan tarik keluar kartrid yang ada di dalam pegangan untuk melepaskannya.
- 2 Pegang kartrid pengganti dengan label di bagian atas. Sorong kartrid ke dalam pegangannya pada sudut yang agak mengarah ke atas supaya kontak warna tembaga masuk terlebih dulu. Tekan kartrid sampai masuk ke dalam tempatnya.
- 3 Tutup pintu akses kartrid cetak.

Layar siaga printer menampilkan ikon yang menunjukkan perkiraan level tinta untuk kartrid yang dipasang (100%, 75%, 50%, 25%, dan hampir kosong). Tidak ada ikon level tinta yang muncul jika kartrid bukan kartrid HP asli.

#### Memasang atau mengganti kartrid cetak (bersambung)

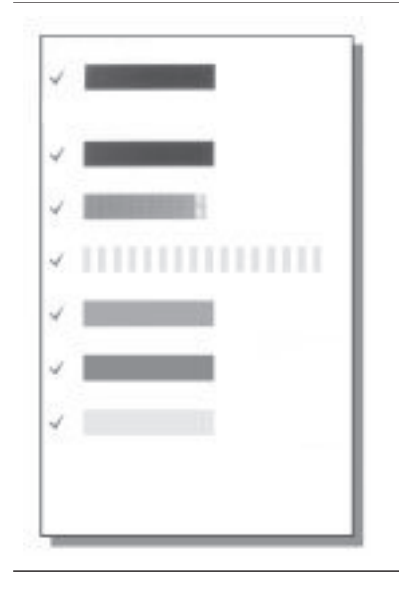

Setiap kali Anda memasang atau mengganti kartrid cetak, muncul pesan pada layar printer yang meminta Anda untuk memuatkan kertas biasa agar printer dapat mensejajarkan kartrid. Ini menjamin cetakan bermutu tinggi.

#### Sejajarkan kartrid

- 1 Muatkan kertas dalam baki Masuk dan tekan **OK**.
- 2 Ikuti petunjuk pada layar untuk mensejajarkan kartrid.

Lihat Mensejajarkan kartrid cetak.

#### Bila Anda tidak menggunakan kartrid cetak

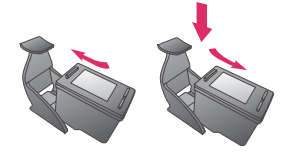

Bila Anda mengeluarkan kartrid cetak dari printer, simpan kartrid di dalam pelindung kartrid cetak. Pelindung kartrid menjaga agar tinta tidak mengering. Menyimpan kartrid sembarangan dapat menyebabkan kartrid tidak berfungsi dengan baik.

Di beberapa negara/wilayah, pelindung kartrid tidak termasuk dalam printer, tetapi disertakan dengan kartrid Gray Photo yang dapat dibeli secara terpisah. Di negara-negara/wilayah-wilayah lainnya, pelindung disertakan dengan printer.

→ Untuk memasukkan kartrid ke dalam pelindung kartrid, sorong kartrid ke dalam pelindung pada sudut agak miring dan hentakkan hingga masuk ke dalam tempatnya.

# Menyisipkan kartu memori

Setelah Anda mengambil gambar dengan kamera digital, Anda dapat mengeluarkan kartu memori dari kamera dan menyisipkannya ke dalam printer untuk melihat dan mencetak foto-foto Anda. Printer dapat membaca jenis-jenis kartu memori berikut: CompactFlash<sup>(tm)</sup>, Memory Sticks, MultiMediaCard<sup>(tm)</sup>, Secure Digital<sup>(tm)</sup>, SmartMedia <sup>(tm)</sup>, dan xD-Picture Card<sup>(tm)</sup>. Microdrive tidak didukung.

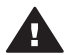

**Perhatian** Menggunakan jenis kartu memori yang lain dapat merusak kartu memori dan printer.

Untuk mempelajari cara lain memindahkan foto-foto dari kamera digital ke printer, lihat Menghubungkan ke piranti lain.

# Format file yang didukung

Printer dapat mengenali dan mencetak format file berikut langsung dari kartu memori: JPEG, TIFF yang tidak dimampatkan, Motion JPEG AVI, Motion JPEG Quicktime, dan MPEG-1. Jika kamera digital Anda menyimpan foto-foto dan klip-klip video dalam format file yang lain, simpan file tersebut ke komputer dan mencetaknya dengan menggunakan aplikasi perangkat lunak. Untuk informasi lebih lanjut, lihat Bantuan pada layar.

# Menyisipkan kartu memori

Temukan kartu memori Anda dalam tabel berikut dan ikuti petunjuk untuk menyisipkan kartu ke dalam printer.

Panduan:

- Sisipkan hanya satu kartu memori setiap kali.
- Perlahan-lahan sorong kartu memori ke dalam printer sampai kartu berhenti. Kartu memori memang tidak seluruhnya masuk ke dalam printer, maka jangan memaksakannya.

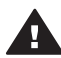

**Perhatian 1** Menyisipkan kartu memori dengan cara lain dapat merusak kartu dan printer.

Bila kartu memori disisipkan dengan benar, lampu Kartu Memori berkedipkedip kemudian menyala hijau tak berkedip.

**Perhatian 2** Jangan menarik kartu memori sewaktu lampu Memory Card (Kartu Memori) berkedip. Untuk informasi lebih lanjut, lihat Mengeluarkan kartu memori.

| Kartu memori | Slot            | Cara menyisipkan kartu memori                                                                                                    |
|--------------|-----------------|----------------------------------------------------------------------------------------------------|
| CompactFlash | Slot kanan atas | <ul> <li>Label depan menghadap ke atas, dan jika ada tanda panah pada label, panah menunjuk ke arah printer.</li> <li>Bagian tepi dengan lubang-lubang pena logam masuk terlebih dulu ke dalam printer.</li> </ul> |

| (bersam | bur | a) |
|---------|-----|----|
|         |     |    |

| Kartu memori   | Slot                                | Cara menyisipkan kartu memori                                                                                                    |
|----------------|-------------------------------------|----------------------------------------------------------------------------------------------------|
| MultiMediaCard | Slot kanan bawah                    | <ul> <li>Pojok dengan lekukan sudut berada di sebelah kanan.</li> <li>Kontak logam menghadap ke bawah</li> </ul>                                                                                                    |
| Secure Digital | Slot kanan bawah                    | <ul> <li>Pojok dengan lekukan sudut berada di sebelah kanan.</li> <li>Kontak logam menghadap ke bawah</li> </ul>                                                                                                    |
| SmartMedia     | Bagian atas slot<br>ganda kiri atas | <ul> <li>Pojok dengan lekukan sudut berada di sebelah kiri.</li> <li>Kontak logam menghadap ke bawah</li> </ul>                                                                                                    |
| Memory Stick   | Slot kiri bawah                     | <ul> <li>Pojok dengan lekukan sudut berada di sebelah kiri.</li> <li>Kontak logam menghadap ke bawah</li> <li>Jika Anda menggunakan kartu Memory Stick Duo <sup>(tm)</sup> atau Memory Stick PRO Duo<sup>(tm)</sup>, pasang adaptor yang disertakan dengan kartu sebelum Anda menyisipkan kartu ke dalam printer</li> </ul> |

Bab 2 (bersambung)

| Kartu memori    | Slot                                          | Cara menyisipkan kartu memori                                                                            |
|-----------------|-----------------------------------------------|----------------------------------------------------------------------------------------------------|
|                 |                                               |                                                                                                    |
| xD-Picture Card | Bagian kanan<br>bawah slot<br>ganda kiri atas | <ul> <li>Sisi kartu yang melengkung mengarah ke Anda</li> <li>Kontak logam menghadap ke bawah</li> </ul> |

# Mengeluarkan kartu memori

Tunggu sampai lampu Memory Card (Kartu Memori) berhenti berkedip, kemudian dengan perlahan-lahan tarik kartu memori untuk mengeluarkannya dari printer.

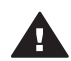

 Perhatian Jangan menarik kartu memori sewaktu lampu Memory Card (Kartu
 Memori) berkedip. Lampu yang berkedip, berarti bahwa printer sedang mengakses kartu memori. Mengeluarkan kartu memori sewaktu sedang diakses dapat merusak printer dan kartu memori atau merusak informasi pada kartu memori.

# 3 Mencetak tanpa komputer

Dengan printer HP Photosmart 320 series Anda dapat mencetak foto-foto yang mengagumkan, bahkan tanpa harus berada dekat komputer. Setelah mengatur printer dengan menggunakan petunjuk dalam *Pedoman Pengaturan* HP Photosmart 320 series, rujuklah langkah-langkah ini untuk mencetak dari awal-hingga-selesai.

# Mengambil foto-foto Anda dari kamera ke printer

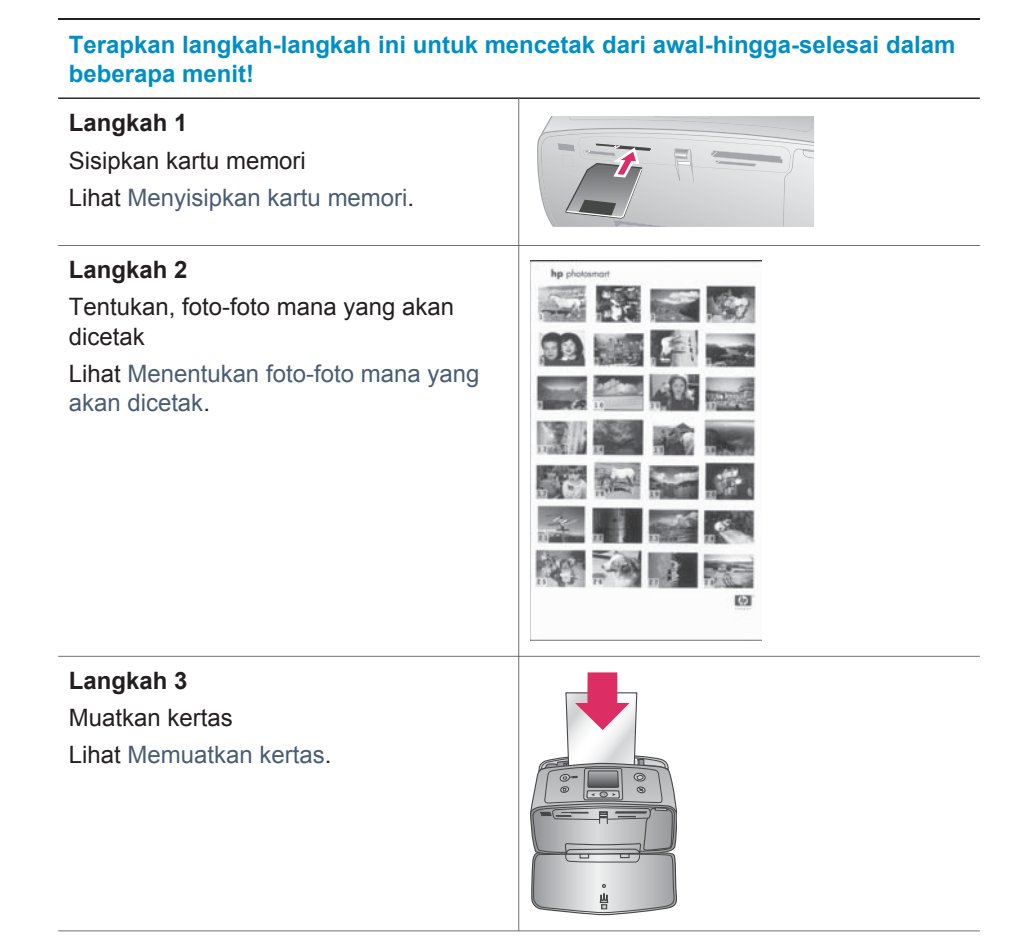

#### (bersambung)

# Terapkan langkah-langkah ini untuk mencetak dari awal-hingga-selesai dalam beberapa menit!

| Langkah 4<br>Pasang kartrid cetak yang tepat<br>Lihat Memasang kartrid cetak.            |  |
|------------------------------------------------------------------------------------------|--|
| Langkah 5<br>Pilih foto yang akan dicetak<br>Lihat Memilih foto yang akan dicetak.       |  |
| Langkah 6<br>Meningkatkan mutu foto-foto Anda<br>Lihat Meningkatkan mutu foto-foto Anda. |  |
| Langkah 7<br>Cetak foto-foto Anda<br>Lihat Mencetak foto-foto Anda.                      |  |

# Menentukan foto-foto mana yang akan dicetak

| Untuk melihat foto                                                                                                    | Lakukan ini                                                                                                    |
|----------------------------------------------------------------------------------------------------|----------------------------------------------------------------------------------------------------|
| Satu per satu<br>Printer meminta Anda untuk memilih<br>tata-letak cetak ketika Anda<br>menyisipkan kartu memori. Gunakan ◀<br>atau ▶ untuk memilih tata-letak,<br>kemudian tekan OK. Lihat Memilih tata-<br>letak. | <ol> <li>Sisipkan kartu memori.</li> <li>Tekan ◀ atau ▶ untuk melihat foto<br/>satu per satu. Tekan terus tombol<br/>untuk melihat foto secara beruntun.<br/>Bila Anda mencapai foto terakhir<br/>pada salah satu arah, tampilan<br/>kembali ke foto pertama atau foto<br/>terakhir dan melanjutkan.</li> </ol> |
| Cetak indeks foto<br>Indeks foto menunjukkan tampilan<br>thumbnail dan nomor indeks hingga                                                                                                    | 1 Sisipkan kartu memori.                                                                                                    |

| (bersambung)                                                                                             |                                                                                          |  |
|----------------------------------------------------------------------------------------------------|------------------------------------------------------------------------------------------|--|
| Untuk melihat foto                                                                                       | Lakukan ini                                                                              |  |
| 2000 foto pada kartu memori. Gunakan<br>kartu indeks sebagai ganti kertas foto<br>untuk menghemat biaya. | 2 Pilih <b>Print Index Page</b> (Cetak<br>Halaman Indeks), kemudian tekan<br><b>OK</b> . |  |

# Memilih foto yang akan dicetak

| Jika Anda ingin                              | Lakukan ini                                                                                                    |
|----------------------------------------------|----------------------------------------------------------------------------------------------------|
| Mencetak satu foto                           | <ol> <li>Sisipkan kartu memori dan pilih tata-<br/>letak cetak.</li> <li>Tekan Print (Cetak) untuk<br/>mencetak foto yang ditampilkan<br/>pada layar printer, dengan<br/>menggunakan tata-letak cetak yang<br/>sekarang.</li> </ol>                                                                                              |
| Mencetak lebih dari satu lembar kopi<br>foto | <ol> <li>Sisipkan kartu memori dan pilih tata-<br/>letak cetak.</li> <li>Tekan OK sekali untuk setiap<br/>lembar kopi foto sekarang yang<br/>ingin Anda cetak. Tekan Cancel<br/>(Batal) untuk mengurangi satu dari<br/>jumlah lembar kopi atau batal-pilih<br/>foto yang sudah dipilih.</li> <li>Tekan Print (Cetak).</li> </ol> |
| Mencetak beberapa foto                       | <ol> <li>Sisipkan kartu memori dan pilih tata-<br/>letak cetak.</li> <li>Tekan OK untuk memilih setiap foto<br/>yang ingin Anda cetak.</li> <li>Tekan Print (Cetak).</li> </ol>                                                                                                    |
| Mencetak semua foto                          | <ol> <li>Sisipkan kartu memori dan pilih tata-<br/>letak cetak.</li> <li>Tekan terus OK sampai ada pesan<br/>yang memberitahu Anda, bahwa<br/>semua foto pada kartu sudah dipilih.</li> <li>Tekan Print (Cetak).</li> </ol>                                                                                                    |

# Meningkatkan mutu foto-foto Anda

Printer HP Photosmart 320 series menyediakan beragam preferensi dan efek yang dapat meningkatkan mutu cetakan foto-foto Anda. Pengaturan tidak mengubah foto asli Anda. Pengaturan hanya berpengaruh pada pencetakan.

| Masalah dan solusi                                                                                                    | Cara melakukannya                                                                                                    |
|----------------------------------------------------------------------------------------------------|----------------------------------------------------------------------------------------------------|
| Foto-foto buram<br>Smart Focus (Fokus Cerdas)<br>Menajamkan foto-foto yang buram. Ini<br>diaktifkan secara standar. Terapkan<br>petunjuk ini untuk mengaktifkannya jika<br>belum diaktifkan. Preferensi ini<br>mempengaruhi semua cetakan foto. | <ol> <li>Keluarkan kartu memori, kemudian tekan ◀ atau ▶.</li> <li>Pilih Preferences (Preferensi), kemudian tekan OK.</li> <li>Pilih Smart Focus (Fokus Cerdas), kemudian tekan OK.</li> <li>Tekan ◀ atau ▶ untuk menonjolkan On (Hidup), kemudian tekan OK.</li> </ol>    |
| Foto-foto dengan pencahayaan dan<br>kekontrasan yang buruk<br>Digital Flash (Kilat Digital)<br>Meningkatkan pencahayaan dan<br>kekontrasan dalam lembar cetak.<br>Preferensi ini mempengaruhi semua<br>cetakan foto.                            | <ol> <li>Keluarkan kartu memori, kemudian tekan ◀ atau ►.</li> <li>Pilih Preferences (Preferensi), kemudian tekan OK.</li> <li>Pilih Digital Flash (Kilat Digital), kemudian tekan OK.</li> <li>Tekan ◀ atau ► untuk menonjolkan On (Hidup), kemudian tekan OK.</li> </ol> |

# Mencetak foto-foto Anda

Pencetakan foto-foto Anda melibatkan tiga langkah: memilih tata-letak cetak, mengatur mutu cetak, dan memilih metode cetak.

# Memilih tata-letak

Printer meminta Anda untuk memilih tata-letak cetak setiap kali Anda menyisipkan kartu memori.

| Opsi tata-letak | Lakukan ini                                                                                                    |
|-----------------|----------------------------------------------------------------------------------------------------|
|                 | <ol> <li>Sisipkan kartu memori.</li> <li>Gunakan ◀ atau ▶ untuk memilih<br/>tata-letak:</li> </ol>                              |
|                 | <ul> <li>Mencetak satu foto per lembar</li> <li>Mencetak dua foto per lembar</li> <li>Mencetak empat foto per lembar</li> </ul> |
|                 | 3 Tekan OK.                                                                                                    |
|                 | Printer mungkin merotasi foto-foto<br>Anda agar muat dengan tata-<br>letaknya.                                                  |

# Mengatur mutu cetak

Mutu Best (Terbaik) merupakan standar dan menghasilkan foto-foto dengan mutu paling tinggi. Mutu Normal menghemat tinta dan mencetak lebih cepat.

## Untuk mengubah mutu cetak ke Normal

- 1 Keluarkan kartu memori, kemudian tekan ◀ atau ►.
- 2 Pilih Tools (Alat bantu), kemudian tekan OK.

- 3 Pilih Print Quality (Mutu Cetak), kemudian tekan OK.
- 4 Pilih Normal, kemudian tekan OK.

Mutu cetak kembali ke Best (Terbaik) setelah pekerjaan mencetak berikutnya.

# Memilih metode cetak

Dengan printer HP Photosmart 320 series, Anda dapat mencetak dari kartu memori atau langsung dari kamera digital.

| Mencetak dari                                                                                                    | Lakukan ini                                                                                                    |
|----------------------------------------------------------------------------------------------------|----------------------------------------------------------------------------------------------------|
| Kartu memori<br>Mencetak foto-foto digital yang disimpan<br>pada kartu memori. Foto-foto dapat<br>ditandai atau dipilih kamera (Digital<br>Order Format, atau DPOF). Mencetak<br>dari kartu memori tidak memerlukan<br>komputer dan tidak menguras baterai<br>kamera digital Anda. Lihat Menyisipkan<br>kartu memori.                                                                                                    | <ul> <li>Untuk mencetak foto-foto yang tidak ditandai</li> <li>1 Sisipkan kartu memori.</li> <li>2 Pilih satu foto atau lebih. Lihat Memilih foto yang akan dicetak.</li> <li>3 Tekan Print (Cetak).</li> <li>Untuk mencetak foto pilihan-kamera</li> <li>1 Sisipkan kartu memori yang berisi foto pilihan-kamera (DPOF).</li> <li>2 Pilih Yes (Ya) bila printer menanyakan apakah Anda ingin mencetak foto pilihan-kamera, kemudian tekan OK.</li> </ul>       |
| Kamera digital<br>Mencetak foto-foto yang indah dari<br>PictBridge atau kamera digital cetak-<br>langsung HP tanpa menggunakan<br>komputer. Lihat Menghubungkan.<br>Bila Anda mencetak langsung dari<br>kamera digital, printer menggunakan<br>pengaturan yang sudah Anda pilih pada<br>kamera. Untuk informasi lebih lanjut<br>tentang menggunakan foto pilihan-<br>kamera, lihat dokumentasi yang<br>disertakan dengan kamera. | <ul> <li>Untuk mencetak dari kamera<br/>PictBridge</li> <li>1 Hidupkan kamera digital PictBridge<br/>dan pilih foto yang ingin Anda cetak.</li> <li>2 Pastikan, kamera berada dalam<br/>modus PictBridge, kemudian<br/>hubungkan kamera ke port kamera<br/>di bagian depan printer dengan<br/>menggunakan kabel USB yang<br/>disertakan dengan kamera.<br/>Setelah printer mengenali kamera<br/>PictBridge, foto-foto yang dipilih<br/>akan dicetak.</li> </ul> |
|                                                                                                    | <ul> <li>Untuk mencetak dari kamera<br/>langsung-cetak HP</li> <li>1 Hidupkan kamera digital cetak-<br/>langsung HP dan pilih foto yang<br/>ingin Anda cetak.</li> <li>2 Hubungkan kamera ke port USB di<br/>bagian belakang printer dengan<br/>menggunakan kabel USB yang<br/>disertakan dengan kamera.</li> </ul>                                                                                                    |

#### Bab 3

| (bersambung)  |                                     |  |
|---------------|-------------------------------------|--|
| Mencetak dari | Lakukan ini                         |  |
|               | 3 Ikuti petunjuk pada layar kamera. |  |

# 4 Menghubungkan

Gunakan printer untuk tetap terhubung ke piranti lain dan ke siapapun.

# Menghubungkan ke piranti lain

Printer ini menawarkan beberapa cara untuk menghubungkan ke komputer atau piranti lain. Setiap jenis sambungan memungkinkan Anda untuk melakukan hal-hal yang berbeda.

| Jenis sambungan dan apa yang Anda<br>perlukan                                                                                                    | Apa yang dapat Anda lakukan                                                                                                    |
|----------------------------------------------------------------------------------------------------|----------------------------------------------------------------------------------------------------|
| <ul> <li>USB</li> <li>Kabel yang sesuai dengan<br/>Universal Serial Bus (USB)<br/>kecepatan penuh sepanjang 3<br/>meter (10 kaki) atau kurang. Untuk<br/>mendapatkan petunjuk tentang<br/>menghubungkan printer dengan<br/>kabel USB, lihat <i>Pedoman</i><br/><i>Pengaturan</i>.</li> <li>Komputer dengan akses Internet<br/>(untuk menggunakan HP Instant<br/>Share).</li> </ul> | <ul> <li>Mencetak dari komputer Anda ke printer.</li> <li>Menyimpan foto-foto dari kartu memori yang disisipkan dalam printer ke komputer Anda, di mana Anda dapat memperbesar atau mengaturnya dalam perangkat lunak HP Image Zone (Zona Gambar HP).</li> <li>Berbagi foto melalui HP Instant Share.</li> <li>Mencetak langsung dari kamera digital langsung-cetak HP Photosmart ke printer. Untuk informasi lebih lanjut, lihat Mencetak tanpa komputer dan dokumentasi kamera.</li> </ul> |
| <b>PictBridge</b><br>Kamera digital kompatibel PictBridge<br>dan kabel USB.<br>Hubungkan kamera ke port kamera di<br>bagian depan printer.                                                                                                    | Mencetak langsung dari kamera digital<br>kompatibel PictBridge ke printer. Untuk<br>informasi lebih lanjut, lihat Mencetak<br>tanpa komputer dan dokumentasi<br>kamera.                                                                                                    |
| Bluetooth<br>Adaptor printer nirkabel Bluetooth HP<br>opsional.<br>Jika printer dilengkapi dengan aksesori<br>ini atau Anda sudah membelinya secara<br>terpisah, lihat dokumentasi yang<br>menyertainya dan petunjuk Bantuan<br>pada layar.                                                                                                    | Mencetak dari piranti apapun dengan<br>teknologi nirkabel Bluetooth ke printer.<br>Jika Anda menghubungkan adaptor<br>printer nirkabel Bluetooth HP opsional<br>ke printer melalui port kamera, pastikan<br>untuk mengatur opsi menu printer<br>Bluetooth seperlunya. Lihat Menu printer.                                                                                                    |

# Menghubungkan melalui HP Instant Share

Gunakan HP Instant Share untuk berbagi foto dengan teman dan kerabat dengan menggunakan e-mail, album online, atau layanan penyelesaian foto online. Printer harus dihubungkan melalui kabel USB ke komputer dengan akses Internet dan semua perangkat lunak HP sudah diinstal. Jika Anda mencoba menggunakan HP Instant Share dan tidak menginstal atau mengkonfigurasikan semua perangkat lunak yang disyaratkan, akan muncul pesan yang mengarahkan Anda ke langkah-langkah yang harus dilakukan. Lihat Menginstal perangkat lunak.

# Menggunakan HP Instant Share untuk mengirim foto

- 1 Sisipkan kartu memori yang memuat foto-foto yang Anda ingin berbagi.
- 2 Ikuti prompt pada komputer Anda untuk menyimpan foto-foto ke komputer.
- 3 Gunakan fitur HP Instant Share perangkat lunak HP Image Zone untuk berbagi foto Anda dengan yang lain.

Lihat Bantuan HP Image Zone pada layar untuk mendapatkan informasi tentang menggunakan HP Instant Share.

# Merawat dan mengangkut printer

Perawatan printer HP Photosmart 320 series tidak merepotkan. Ikuti panduan dalam bab ini untuk memperpanjang usia pakai printer dan persediaan keperluan pencetakan, dan untuk menjamin, bahwa foto-foto yang Anda cetak selalu bermutu tertinggi.

# Membersihkan dan merawat printer

Jagalah kebersihan printer dan kartrid cetak serta rawat baik-baik dengan menerapkan prosedur sederhana dalam bagian ini.

# Membersihkan bagian luar printer

- 1 Matikan printer, kemudian cabut kabel listrik dari bagian belakang printer.
- 2 Jika Anda memasang HP Photosmart Internal Battery (Baterai Internal HP Photosmart) opsional dalam printer, lepaskan baterai internal, kemudian tutup kembali wadah baterai.
- 3 Seka bagian luar printer dengan kain halus yang sudah agak dilembabkan dengan air.

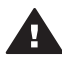

**Perhatian 1** Jangan menggunakan jenis larutan pembersih apapun. Pembersih dan deterjen rumah-tangga dapat merusak lapisan printer.

Perhatian 2 Jangan membersihkan interior printer. Jauhkan semua cairan dari interior.

# Membersihkan kartrid cetak

Jika Anda melihat garis putih atau satu warna belang pada foto yang Anda cetak, mungkin kartrid cetak perlu dibersihkan. Jangan membersihkan kartrid lebih sering daripada yang diperlukan, karena pembersihan menghabiskan tinta.

1 Keluarkan kartu memori apapun dari slot kartu memori.

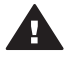

Perhatian Jangan menarik kartu memori sewaktu lampu Memory Card (Kartu Memori) berkedip. Untuk informasi lebih lanjut, lihat Mengeluarkan kartu memori.

- 2 Tekan ◀ atau ▶ untuk menampilkan menu printer.
- 3 Pilih Tools (Alat bantu), kemudian tekan OK.
- 4 Pilih Clean cartridge (Bersihkan kartrid), kemudian tekan OK.
- 5 Dengan mengikuti petunjuk pada layar printer, muatkan kertas agar printer dapat mencetak halaman uji setelah membersihkan kartrid. Gunakan kertas biasa atau kartu indeks untuk menghemat kertas foto.
- Tekan **OK** untuk mulai membersihkan kartrid cetak. 6
- 7 Bila printer selesai membersihkan kartrid dan mencetak halaman uji, periksa halaman uji dan pilih dari opsi berikut:
  - Jika halaman uji belang-belang atau ada warna yang hilang, kartrid cetak perlu dibersihkan lagi. Pilih Yes (Ya), kemudian tekan OK.
  - Jika mutu cetak halaman uji tampak bagus, pilih No (Tidak), kemudian tekan OK.

Anda dapat membersihkan kartrid hingga tiga kali. Setiap pembersihan lanjutan akan lebih menyeluruh dan menggunakan lebih banyak tinta.

Jika Anda menuntaskan tiga level pembersihan dengan menerapkan prosedur ini dan Anda tetap melihat belang putih atau ada warna yang hilang pada halaman uji, mungkin Anda perlu membersihkan kontak warna tembaga kartrid cetak. Untuk informasi lebih lanjut, lihat bagian berikut.

Catatan Jika kartrid atau printer terjatuh belum lama ini, mungkin juga Anda melihat belang putih atau ada warna yang hilang dalam lembar cetakan Anda. Masalah ini hanya sementara dan akan hilang dalam 24 jam.

# Membersihkan kontak kartrid cetak

Jika Anda menggunakan printer di lingkungan yang berdebu, serpihan dapat menumpuk pada kontak warna tembaga dan menyebabkan masalah pencetakan.

#### Untuk membersihkan kontak kartrid cetak:

- 1 Sediakan item berikut untuk membersihkan kontak:
  - Air sulingan (air keran mungkin mengandung kotoran yang dapat merusak kartrid cetak)
  - Batang yang ujungnya diberi kapas, atau bahan lembut, tidak berbulu yang tidak akan menempel ke kartrid cetak.
- 2 Buka pintu kartrid cetak.
- 3 Lepaskan kartrid cetak dan letakkan pada sehelai kertas dengan nozel tinta menghadap ke atas. Hati-hati, jangan sampai jari Anda menyentuh kontak warna tembaga atau pelat nozel tinta.

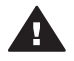

**Perhatian** Jangan membiarkan kartrid cetak berada di luar printer lebih dari 30 menit. Nozel tinta yang terpapar ke udara lebih dari 30 menit dapat mengering dan menyebabkan masalah pencetakan.

- 4 Lembabkan batang kapas dengan air sulingan dan peras air yang berlebih dari kapas.
- 5 Dengan perlahan-lahan, seka kontak warna tembaga dengan batang kapas.

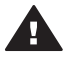

**Perhatian** Jangan menyentuh nozel tinta. Menyentuh nozel tinta akan mengakibatkan penyumbatan, kegagalan tinta, dan hubungan listrik yang buruk.

- 6 Ulangi langkah 4-5 sampai tidak ada residu tinta atau debu yang muncul pada kapas yang bersih.
- 7 Pasang kartrid cetak dalam printer, kemudian tutup pintu kartrid cetak.

## Mencetak halaman uji

Anda dapat mencetak halaman uji untuk memeriksa kondisi kartrid cetak.

1 Keluarkan kartu memori apapun dari slot kartu memori.

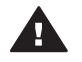

**Perhatian** Jangan menarik kartu memori sewaktu lampu Memory Card (Kartu Memori) berkedip. Untuk informasi lebih lanjut, lihat Mengeluarkan kartu memori.

2 Tekan ◀ atau ▶ untuk menampilkan menu printer.

- 3 Pilih Tools (Alat bantu), kemudian tekan OK.
- 4 Pilih Print test page (Cetak halaman uji), kemudian tekan OK.
- 5 Dengan mengikuti petunjuk pada layar printer, muatkan kertas agar printer dapat mencetak halaman uji. Gunakan kertas biasa atau kartu indeks untuk menghemat kertas foto.
- 6 Tekan **OK** untuk mulai mencetak halaman uji.

Halaman uji memuat informasi berikut:

| NP Photomart 120 series<br>1. Serial Number: CHCC11054TU<br>2. Service ID: 09218<br>1. Will Series ID: 141<br>5. Force Code: 0097588<br>5. Force Code: 0097588<br>5. Ser Type: 0<br>5. Service Code: 0097588<br>5. Service Code: 0097588<br>5. Servi |
|----------------------------------------------------------------------------------------------------|
| <pre>DP.Doctomark 120 series I. Actial Marker CHCCIDEUU 2. Garvies DP: 0818 3. FW Series DP: 0818 4. Total Rogies Regel Could 14 4. Total Rogies Regel Could 14 4. Total Rogies Regel Could 14 4. Total Rogies Regel Could 14 5. Ann Statistic Rogies Could Could 14 7. Ackessed Rogies Address: Bisstoch Radie Soft CHCCIDEUU 7. Ackessed Rogies Address: District all </pre>                                                                                                    |
| 1. derial Number: ChiCOLIDGEU<br>2. derive Di 0813<br>3. PW Hevision: EFILAISA<br>4. Total Rujen Boga Comet: 14<br>5. Pen Status Information<br>6a. Pen Pype: 777<br>6b. Pen ID: 0 Ecologo 00000000000000<br>7. Bistatota Information<br>7. Bistatota Information<br>7. Bistatota Device Remar: Photomart 20 artiss 5/0 CDICOLIDOEU<br>7. Accessed Billy Moder<br>9. Visible to all                                                                                                    |
| <ul> <li>Ne. Autheniation: Low of the second second</li></ul>                                                                                                    |

 Mutu cetak gambar. Jika ini tampak bagus, foto akan dicetak dengan baik.
 Mutu nozel tinta. Jika ada belang putih pada palang-palang yang tidak terputus, coba membersihkan kartrid cetak. Untuk informasi lebih lanjut, lihat Membersihkan kartrid cetak.
 Perkiraan level tinta. Indikator ini menunjukkan berapa banyak tinta yang masih tersisa dalam kartrid cetak.
 Informasi Diagnostik. Gunakan informasi ini bila berhubungan dengan bagian Peduli

# Mensejajarkan kartrid cetak

Pertama kali Anda memasang kartrid cetak dalam printer, printer mensejajarkannya secara otomatis. Namun, jika warna dalam lembar cetakan tidak sejajar, atau jika halaman penjajaran tidak mencetak dengan benar bila Anda memasang kartrid cetak yang baru, terapkan prosedur berikut untuk mensejajarkan kartrid cetak.

1 Keluarkan kartu memori apapun dari slot kartu memori.

Pelanggan HP untuk menyelesaikan masalah pencetakan.

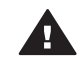

**Perhatian** Jangan menarik kartu memori sewaktu lampu Memory Card (Kartu Memori) berkedip. Untuk informasi lebih lanjut, lihat Mengeluarkan kartu memori.

- 2 Tekan **4** atau **b** untuk menampilkan menu printer.
- 3 Pilih Tools (Alat bantu), kemudian tekan OK.

- 4 Pilih Align cartridge (Sejajarkan kartrid), kemudian tekan OK.
- 5 Ada pesan yang muncul pada layar printer yang mengingatkan Anda untuk memuatkan kertas biasa. Muatkan kertas agar printer dapat mencetak halaman kalibrasi. Gunakan kertas biasa atau kartu indeks untuk menghemat kertas foto.
- 6 Tekan **OK** untuk mulai mensejajarkan kartrid cetak.

Bila printer selesai mensejajarkan kartrid, printer mencetak halaman penjajaran untuk mengkonfirmasikan, bahwa penjajaran telah berhasil.

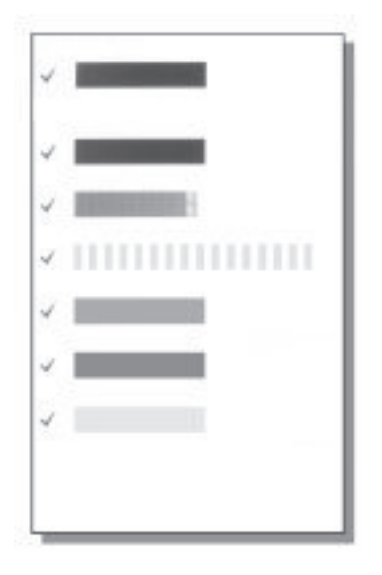

- Tanda V memverifikasikan, bahwa kartrid cetak terpasang dengan benar dan berfungsi dengan baik.
- Jika "x" muncul di sebelah kiri palang manapun, sejajarkan lagi kartrid cetak.
   Jika "x" tetap muncul, ganti kartrid cetak.

# Menyimpan printer dan kartrid cetak

Lindungi printer dan kartrid cetak dengan menyimpannya secara benar bila Anda tidak menggunakannya.

# **Menyimpan printer**

Printer ini dibuat supaya bisa bertahan dalam keadaan tidak aktif untuk periode jangka panjang atau singkat.

- Tutup pintu baki Masuk dan baki Keluar bila printer sedang tidak digunakan.
- Simpan printer di dalam ruangan, di tempat yang tidak langsung terkena cahaya matahari, yang suhunya tidak ekstrim.
- Jika printer dan kartrid cetak tidak pernah digunakan selama sebulan atau lebih, bersihkan kartrid cetak sebelum mencetak. Untuk informasi lebih lanjut, lihat Membersihkan kartrid cetak.

# Menyimpan kartrid cetak

Bila Anda menyimpan atau mengangkut printer, selalu tinggalkan kartrid cetak aktif di dalam printer. Printer menyimpan kartrid cetak di dalam sungkup pelindung sewaktu berlangsung siklus pemutusan aliran listrik.

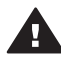

**Perhatian** Pastikan printer menuntaskan siklus pemutusan listrik sebelum Anda mencabut kabel listrik atau mengeluarkan baterai internal. Hal ini memungkinkan printer untuk menyimpan kartrid cetak dengan benar.

Ikuti saran ini untuk membantu merawat kartrid cetak HP dan menjamin mutu cetak yang konsisten:

- Bila Anda mengeluarkan kartrid cetak dari printer, simpan kartrid di dalam pelindung kartrid cetak untuk mencegah agar tinta tidak mengering. Di beberapa negara/wilayah, pelindung kartrid tidak termasuk dalam printer, tetapi disertakan dengan kartrid Gray Photo yang dapat dibeli secara terpisah. Di negara-negara/wilayah-wilayah lainnya, pelindung disertakan dengan printer.
- Simpan semua kartrid cetak yang tidak digunakan di dalam kemasan aslinya yang disegel sampai kartrid cetak diperlukan. Simpan kartrid cetak pada suhu ruangan (15-35 derajat C atau 59-95 derajat F).
- Jangan melepaskan pita plastik yang menutupi nozel tinta sampai Anda siap untuk memasang kartrid cetak dalam printer. Jika pita plastik sudah dilepaskan dari kartrid cetak, jangan berusaha untuk melekatkannya lagi. Melekatkan kembali pita akan merusak kartrid cetak.

# Menjaga mutu kertas foto

Untuk hasil terbaik dengan kertas foto, ikuti panduan dalam bagian ini.

# Menyimpan kertas foto

- Menyimpan kertas foto di dalam kemasan aslinya atau di dalam kantung plastik dengan segel buka-tutup.
- Simpan kemasan kertas foto pada permukaan yang rata, sejuk dan kering.
- Kembalikan kertas foto yang tidak digunakan ke kantung plastik. Kertas yang ditinggalkan pada printer atau terpapar ke berbagai unsur, dapat menggulung.

# Menangani kertas foto

- Selalu memegang kertas foto pada tepi-tepinya untuk menghindari sidik jari.
- Jika bagian tepi kertas foto menggulung, tempatkan kertas di dalam kantung penyimpanan plastik dan dengan perlahan-lahan, lengkungkan kertas ke arah yang berlawanan dari gulungan sampai kertas terbentang rata.

# Mengangkut printer

Printer mudah diangkut dan diatur hampir di mana saja. Bawalah printer dengan Anda saat berlibur dan ke pertemuan keluarga serta acara sosial untuk langsung mencetak dan berbagi foto dengan keluarga dan teman-teman.

- **HP Photosmart Internal Battery** (Baterai Internal HP Photosmart): Menghidupkan printer dengan baterai yang dapat diisi ulang agar Anda dapat mencetak di mana saja.
- **HP Photosmart Automobile DC Adapter** (Adaptor DC Mobil HP Photosmart): Menghidupkan printer dari pemantik rokok di dalam mobil.
- **HP Photosmart Carrying Case** (Tas Jinjing HP Photosmart) untuk Meringkas Printer: Membawa printer dan persediaan pencetakan di dalam tas bepergian yang nyaman ini.

# Untuk mengangkut printer:

- 1 Matikan printer.
- 2 Keluarkan kartu memori apapun dari slot kartu memori.
- 3 Keluarkan semua kertas dari baki Masuk dan baki Keluar, kemudian tutup pintu baki Masuk dan baki Keluar.

Catatan Pastikan printer menuntaskan siklus pemutusan listriknya sebelum Anda mencabut kabel listrik. Hal ini memungkinkan printer untuk menyimpan kartrid cetak dengan benar.

- 4 Cabut kabel listrik.
- 5 Jika printer terhubung ke komputer, cabut kabel USB dari komputer.
- 6 Selalu membawa printer dalam posisi tegak.

Catatan Jangan melepaskan kartrid cetak bila mengangkut printer.

Pastikan Anda membawa item berikut ini:

- Kertas
- Kabel listrik
- Kamera digital atau kartu memori yang memuat foto-foto.
- Kartrid cetak ekstra (jika Anda akan mencetak foto yang banyak sekali)
- Aksesori printer opsional yang Anda akan gunakan, seperti baterai, adaptor DC, atau adator printer nirkabel Bluetooth HP
- Jika Anda akan menghubungkan printer ke komputer, bawalah kabel USB dan CD perangkat lunak printer HP Photosmart

Catatan Jika Anda tidak membawa Petunjuk Pemakai, pastikan untuk mencatat nomor pen yang tepat untuk negara/wilayah yang akan Anda kunjungi atau belilah kartrid cetak yang cukup banyak sebelum Anda pergi.

# 6 Menyelesaikan masalah

Printer HP Photosmart dirancang untuk penggunaan yang dapat diandalkan dan mudah. Bagian ini menjawab berbagai pertanyaan yang sering diajukan tentang menggunakan printer dan mencetak tanpa komputer. Bagian ini memuat informasi tentang topik berikut:

- Masalah perangkat keras printer. Lihat Masalah perangkat lunak printer.
- Masalah pencetakan. Lihat Masalah pencetakan.
- Masalah pencetakan Bluetooth. Lihat Masalah pencetakan Bluetooth.
- Pesan-pesan salah. Lihat Pesan-pesan salah.

Untuk informasi mengenai menyelesaikan masalah tentang menggunakan perangkat lunak printer dan mencetak dari komputer, lihat Bantuan Printer HP Photosmart di layar. Untuk informasi mengenai cara melihat Bantuan Printer pada layar, lihat Selamat Datang.

# Masalah perangkat lunak printer

Sebelum menghubungi bagian Peduli Pelanggan, bacalah bagian ini untuk mendapatkan saran tentang menyelesaikan masalah atau kunjungi layanan dukungan online di www.hp.com/support.

Catatan Jika Anda ingin menghubungkan printer ke komputer, HP merekomendasikan agar menggunakan kabel USB yang panjangnya kurang dari 3 meter (10 kaki) untuk meminimalkan timbulnya bunyi derau akibat adanya medan elektromagnit yang berpotensi tinggi.

## Lampu Status warna hijau berkedip tetapi printer tidak mau mencetak.

- Jika printer hidup, tandanya printer sedang sibuk memproses informasi. Tunggu sampai selesai
- Jika printer mati, dan HP Photosmart Internal Battery (Baterai Internal HP Photosmart) opsional dipasang, tandanya baterai sedang mengisi.

#### Lampu Status warna merah berkedip.

Printer perlu perhatian Cobalah hal berikut ini:

- Periksa petunjuk pada layar printer. Jika kamera digital Anda terhubung ke printer, periksa petunjuk pada layar kamera. Jika printer terhubung ke komputer, periksa petunjuk pada monitor komputer.
- Matikan printer.

Jika HP Photosmart Internal Battery (Baterai Internal HP Photosmart) opsional **tidak** dipasang dalam printer:

Cabut kabel listrik printer. Tunggu sekitar 10 detik, kemudian colokkan kembali kabel listrik. Hidupkan printer.

Jika HP Photosmart Internal Battery (Baterai Internal HP Photosmart) opsional dipasang dalam printer:

Cabut kabel listrik printer, jika kabel listrik masih tercolok. Buka penutup wadah baterai dan keluarkan baterai. Tunggu sekitar 10 detik, kemudian pasang kembali baterai. Jika dikehendaki, colokkan kabel listrik. Hidupkan printer.

# Lampu Status warna kuning sawo berkedip sekilas setelah saya mematikan printer.

Hal ini normal, karena merupakan bagian dari proses pemutusan aliran listrik. Ini bukan menandakan ada masalah dengan printer.

## Lampu Status warna kunning sawo berkedip.

Telah terjadi kesalahan printer. Cobalah hal berikut ini:

- Periksa petunjuk pada layar printer. Jika kamera digital Anda terhubung ke printer, periksa petunjuk pada layar kamera. Jika printer terhubung ke komputer, periksa petunjuk pada monitor komputer.
- Matikan printer.

Jika HP Photosmart Internal Battery (Baterai Internal HP Photosmart) opsional **tidak** dipasang dalam printer:

Cabut kabel listrik printer. Tunggu sekitar 10 detik, kemudian colokkan kembali kabel listrik. Hidupkan printer.

Jika HP Photosmart Internal Battery (Baterai Internal HP Photosmart) opsional dipasang dalam printer:

Cabut kabel listrik printer, jika kabel listrik masih tercolok. Buka penutup wadah baterai dan keluarkan baterai. Tunggu sekitar 10 detik, kemudian pasang kembali baterai. Jika dikehendaki, colokkan kabel listrik. Hidupkan printer.

 Jika lampu Status warna kuning sawo terus berkedip, kunjungi www.hp.com/ support atau hubungi bagian Peduli Pelanggan.

## Tombol-tombol pada panel kendali tidak menanggapi.

Telah terjadi kesalahan printer. Tunggu sekitar satu menit untuk melihat apakah printer akan menyetel-ulang. Jika tidak, coba hal berikut ini:

• Matikan printer.

Jika HP Photosmart Internal Battery (Baterai Internal HP Photosmart) opsional **tidak** dipasang dalam printer:

Cabut kabel listrik printer. Tunggu sekitar 10 detik, kemudian colokkan kembali kabel listrik. Hidupkan printer.

Jika HP Photosmart Internal Battery (Baterai Internal HP Photosmart) opsional dipasang dalam printer:

Cabut kabel listrik printer, jika kabel listrik masih tercolok. Buka penutup wadah baterai dan keluarkan baterai. Tunggu sekitar 10 detik, kemudian pasang kembali baterai. Jika dikehendaki, colokkan kabel listrik. Hidupkan printer.

 Jika printer tidak menyetel-ulang, dan tombol-tombol panel kendali tidak menanggapi, kunjungi www.hp.com/support atau hubungi bagian Peduli Pelanggan.

# Printer tidak menemukan dan menampilkan foto-foto yang ada pada kartu memori saya.

Cobalah hal berikut ini:

• Matikan printer.

Jika HP Photosmart Internal Battery (Baterai Internal HP Photosmart) opsional **tidak** dipasang dalam printer:

Cabut kabel listrik printer. Tunggu sekitar 10 detik, kemudian colokkan kembali kabel listrik. Hidupkan printer.

Jika HP Photosmart Internal Battery (Baterai Internal HP Photosmart) opsional dipasang dalam printer:

Cabut kabel listrik printer, jika kabel listrik masih tercolok. Buka penutup wadah baterai dan keluarkan baterai. Tunggu sekitar 10 detik, kemudian pasang kembali baterai. Jika dikehendaki, colokkan kabel listrik. Hidupkan printer.

- Mungkin, kartu memori memuat jenis file yang tidak dapat dibaca printer langsung dari kartu memori.
  - Simpan foto ke komputer, kemudian cetak dari komputer. Untuk informasi lebih lanjut, lihat dokumentasi yang disertakan dengan kamera dan Bantuan Printer HP Photosmart di layar.
  - Jika lain kali Anda mengambil foto, atur kamera digital untuk menyimpan foto dalam format file yang dapat dibaca printer langsung dari kartu memori. Untuk mengetahui daftar format file yang didukung, lihat Spesifikasi printer. Untuk petunjuk mengenai pengaturan kamera digital agar menyimpan fotofoto dalam format file tertentu, lihat dokumentasi yang disertakan dengan kamera.

# Printer dicolokkan, tetapi printer tidak mau hidup.

 Mungkin, printer telah menyedot listrik terlalu banyak. Jika HP Photosmart Internal Battery (Baterai Internal HP Photosmart) opsional tidak dipasang dalam printer:

Cabut kabel listrik printer. Tunggu sekitar 10 detik, kemudian colokkan kembali kabel listrik. Hidupkan printer.

Jika HP Photosmart Internal Battery (Baterai Internal HP Photosmart) opsional dipasang dalam printer:

Cabut kabel listrik printer, jika kabel listrik masih tercolok. Buka penutup wadah baterai dan keluarkan baterai. Tunggu sekitar 10 detik, kemudian pasang kembali baterai. Jika dikehendaki, colokkan kabel listrik. Hidupkan printer.

• Mungkin, printer dicolokkan ke rangkaian stopkontak listrik yang dimatikan. Hidupkan rangkaian stopkontak listrik, kemudian hidupkan printer.

# HP Photosmart Internal Battery (Baterai Internal HP Photosmart) opsional dipasang dalam printer, tetapi printer tidak mau hidup dengan menggunakan daya baterai.

- Mungkin, baterai perlu diisi. Colokkan kabel listrik printer untuk mengisi baterai. Lampu Status warna hijau berkedip untuk menandakan, bahwa baterai sedang mengisi.
- Jika baterai sudah diisi, coba lepaskan baterai dan pasang kembali.

# HP Photosmart Internal Battery (Baterai Internal HP Photosmart) opsional dipasang dalam printer, tetapi baterai tidak mau mengisi.

- Buka penutup wadah baterai. Lepaskan baterai dan pasang kembali. Untuk informasi lebih lanjut mengenai cara memasang baterai, lihat dokumentasi yang disertakan dengan baterai.
- Periksa, apakah kabel listrik printer terhubung dengan kokoh ke printer maupun ke sumber listrik. Bila printer dimatikan, lampu Status warna hijau berkedip untuk menandakan, bahwa baterai sedang mengisi.
- Hidupkan printer. Ikon pengisian baterai, sambaran petir, berkedip di atas ikon baterai pada layar printer untuk menandakan, bahwa baterai sedang mengisi.
- Baterai kosong akan terisi penuh dalam waktu sekitar empat jam bila printer tidak digunakan. Jika baterai tetap tidak mau mengisi, gantilah.

# Peringatan daya lemah HP Photosmart Internal Battery (Baterai Internal HP Photosmart) opsional, muncul Saya menyolokkan printer ke mobil saya dengan HP Photosmart Automobile DC Adapter (Adaptor DC Mobil HP Photosmart) opsional, tetapi printer tidak mengenali sumber listrik yang baru.

- Sebelum Anda menyolokkan printer ke mobil dengan adaptor, matikan printer.
- Colokkan printer ke mobil dengan HP Photosmart Automobile DC Adapter (Adaptor DC Mobil HP Photosmart).
- Hidupkan printer.

# Printer mengeluarkan bunyi derau bila saya menghidupkannya, atau mulai berderau sendiri setelah printer tidak digunakan untuk beberapa lama.

Printer dapat berderau setelah tidak aktif untuk jangka waktu lama (sekitar 2 minggu), atau bila catu dayanya telah terganggu kemudian pulih kembali. Ini merupakan hal yang normal - printer sedang melakukan prosedur perawatan otomatis untuk menjamin mutu hasil cetakan yang terbaik.

# Masalah pencetakan

Sebelum menghubungi bagian Peduli Pelanggan, bacalah bagian ini untuk mendapatkan saran tentang menyelesaikan masalah atau kunjungi layanan dukungan online di www.hp.com/support.

# Printer tidak mencetak foto tanpa batas bila saya mencetak dari panel kendali.

Mungkin, opsi pencetakan tanpa batas dimatikan. Untuk menghidupkan pencetakan tanpa batas, ikuti langkah-langkah ini:

1 Keluarkan kartu memori apapun dari slot kartu memori.

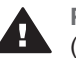

**Perhatian** Jangan menarik kartu memori sewaktu lampu Memory Card (Kartu Memori) berkedip.

- 2 Tekan **OK** pada panel kendali untuk menampilkan menu printer.
- 3 Pilih Preferences (Preferensi), kemudian tekan OK.
- 4 Pilih Borderless (Tanpa batas), kemudian tekan OK.
- 5 Pilih On (Hidup), kemudian tekan OK.

#### Kertas tidak mengumpan ke dalam printer dengan benar.

- Pastikan, bahwa penuntun lebar kertas pas dekat tepi kertas tanpa menekuk kertasnya.
- Mungkin, terlalu banyak kertas yang dimuatkan dalam baki Masuk. Keluarkan sejumlah kertas dan coba mencetak lagi.
- Jika lembaran kertas foto saling menempel, coba muatkan satu lembar setiap kali.
- Jika Anda menggunakan printer di lingkungan yang kelembabannya luar biasa tinggi atau rendah, masukkan kertas sejauh-jauhnya ke dalam baki Masuk, dan muatkan satu lembar kertas foto setiap kali.
- Jika Anda menggunakan kertas foto yang menggulung, tempatkan kertas dalam kantung plastik dan dengan hati-hati, lengkungkan kertas berlawanan arah dari gulungan sampai kertas terbentang rata. Jika masalah terus berlanjut, gunakan kertas yang tidak menggulung. Untuk informasi tentang penyimpanan dan penanganan kertas foto, lihat Menjaga mutu kertas foto.
- Mungkin, kertas terlalu tipis atau terlalu tebal. Coba menggunakan kertas foto rancangan HP. Untuk informasi lebih lanjut, lihat Memilih kertas yang tepat.

# Foto dicetak pada sudut atau di pinggir.

- Mungkin, kertas tidak dimuatkan dengan benar. Muatkan kembali kertas, pastikan, bahwa kertas diorientasikan dengan benar di dalam baki Masuk dan penuntun lebar kertas pas dekat tepi kertas. Untuk petunjuk tentang memuatkan kertas, lihat Memuatkan kertas.
- Mungkin, kartrid cetak perlu disejajarkan. Untuk informasi lebih lanjut, lihat Mensejajarkan kartrid cetak.

# Tidak ada halaman kertas yang keluar dari printer.

- Printer perlu perhatian. Baca petunjuk pada layar printer.
- Mungkin, listrik mati atau ada sambungan yang longgar. Pastikan listrik hidup dan kabel listrik terhubung dengan kokoh. Jika Anda menggunakan daya baterai, pastikan baterai terpasang dengan benar.
- Mungkin, tidak ada kertas di dalam baki Masuk. Periksa, apakah kertas dimuatkan dengan benar dalam baki Masuk. Untuk petunjuk tentang memuatkan kertas, lihat Memuatkan kertas.
- Mungkin, kertas macet sewaktu mencetak. Lihat bagian berikut untuk petunjuk membersihkan kertas macet.

## Kertas macet sewaktu mencetak.

Periksa petunjuk pada layar printer. Untuk membersihkan kertas macet, coba hal berikut ini:

- Jika ada bagian kertas yang keluar melalui depan printer, tarik kertas perlahanlahan ke arah Anda untuk mengeluarkannya.
- Jika tidak ada bagian kertas yang keluar melalui depan printer, coba mengeluarkannya dari belakang printer.
  - Keluarkan kertas dari baki Masuk, kemudian tekan baki Masuk ke bawah untuk membuka baki sepenuhnya ke posisi horisontal.
  - Perlahan-lahan, tarik kertas macet untuk mengeluarkannya dari belakang printer.
  - Angkat baki Masuk ke atas sampai menghentak kembali ke dalam posisi pemuatan kertas.
- Jika Anda tidak dapat menarik tepi kertas macet untuk mengeluarkannya, coba hal berikut ini:
  - Matikan printer.
  - Jika HP Photosmart Internal Battery (Baterai Internal HP Photosmart) opsional tidak dipasang dalam printer, cabut kabel listrik printer. Tunggu sekitar 10 detik, kemudian colokkan kembali kabel listrik.
  - Jika HP Photosmart Internal Battery (Baterai Internal HP Photosmart) opsional dipasang dalam printer, cabut kabel listrik printer, jika kabel masih tercolok. Buka penutup wadah baterai dan keluarkan baterai. Tunggu sekitar 10 detik, kemudian pasang kembali baterai. Jika dikehendaki, colokkan kabel listrik.
  - Hidupkan printer. Printer mengecek kertas dalam jalur kertas dan akan otomatis mengeluarkan kertas macet.

Tekan **OK** untuk melanjutkan.

Tip Jika Anda mengalami kertas macet sewaktu mencetak, coba memuatkan satu lembar kertas foto setiap kali. Masukkan kertas sejauh-jauhnya ke dalam baki Masuk.

## Halaman kosong keluar dari printer.

- Periksa ikon level tinta pada layar printer. Jika tinta kartrid cetak habis, ganti kartrid cetak. Untuk informasi lebih lanjut, lihat Memasang kartrid cetak.
- Mungkin Anda sudah mulai mencetak kemudian membatalkan proses. Jika Anda membatalkan proses sebelum foto mulai dicetak, printer mungkin sudah memuatkan kertas dalam penyiapan untuk mencetak. Lain kali Anda mencetak, printer akan mengeluarkan halaman kosong sebelum memulai proyek pencetakan yang baru.

## Foto tidak dicetak dengan menggunakan pengaturan cetak standar printer.

Mungkin Anda sudah mengubah pengaturan cetak untuk foto yang dipilih. Pengaturan cetak yang Anda terapkan bagi setiap foto, menggantikan pengaturan cetak standar printer. Hapus semua pengaturan cetak yang sudah diberlakukan bagi setiap foto dengan membatalkan pilihan foto. Untuk informasi lebih lanjut, lihat Memilih foto yang akan dicetak.

#### Printer mengeluarkan kertas ketika persiapan untuk mencetak.

Cahaya matahari langsung dapat mengganggu pengoperasian sensor kertas otomatis. Pindahkan printer menjauh dari cahaya matahari langsung.

#### Mutu cetak buruk.

- Mungkin, kartrid cetak kehabisan tinta. Periksa ikon level tinta pada layar printer, dan ganti kartrid jika perlu. Untuk informasi lebih lanjut, lihat Pasang kartrid.
- Mungkin, Anda sudah memilih pengaturan resolusi rendah pada kamera digital ketika Anda mengambil foto. Untuk hasil yang lebih baik di lain waktu, atur kamera digital ke resolusi yang lebih tinggi.
- Pastikan Anda menggunakan jenis kertas foto yang tepat untuk proyek. Gunakan • kertas foto rancangan HP untuk hasil terbaik. Untuk informasi lebih laniut, lihat Memilih kertas yang tepat.
- Mungkin, Anda mencetak pada sisi halaman kertas yang keliru. Pastikan kertas dimuatkan dengan sisi halaman yang akan dicetak menghadap ke atas.
- Mungkin, kartrid cetak perlu dibersihkan. Untuk informasi lebih lanjut, lihat • Membersihkan kartrid cetak.
- Mungkin, kartrid cetak perlu disejajarkan. Untuk informasi lebih lanjut, lihat . Mensejajarkan kartrid cetak.

# Foto-foto yang saya tandai untuk pencetakan dalam kamera digital, tidak dicetak.

Beberapa kamera digital, seperti HP 318 dan HP 612, meleluasakan Anda menandai foto-foto untuk pencetakan, baik dalam memori internal kamera maupun dalam kartu memori. Jika Anda menandai foto-foto dalam memori internal, kemudian memindahkan foto-foto dari memori internal kamera ke kartu memori, tandanya tidak akan dipindahkan. Tandai foto-foto untuk pencetakan setelah Anda memindahkannya dari memori internal kamera digital ke kartu memori.

# Masalah pencetakan Bluetooth

Sebelum menghubungi bagian Peduli Pelanggan, bagalah bagian ini untuk mendapatkan saran tentang menyelesaikan masalah, atau kunjungi layanan dukungan online di www.hp.com/support. Pastikan juga membaca dokumentasi yang disertakan dengan adaptor printer nirkabel Bluetooth HP dan piranti Anda yang dilengkapi teknologi nirkabel Bluetooth.

# Piranti Bluetooth saya tidak dapat menemukan printer.

- Pastikan adaptor printer nirkabel Bluetooth HP dicolokkan ke dalam port kamera pada bagian depan printer. Lampu pada adaptor berkedip bila adaptor sudah siap untuk menerima data.
- Accessibility (Aksesibilitas) Bluetooth mungkin diatur ke Not visible (Tidak Terlihat). Ubah pengaturan ini ke Visible to all (Terlihat semua) sebagai berikut:
  - Keluarkan kartu memori apapun dari slot kartu memori printer.

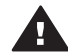

Perhatian Jangan menarik kartu memori sewaktu lampu Memory Card (Kartu Memori) berkedip.

- Tekan **OK** untuk menampilkan menu printer.
- Pilih Bluetooth, kemudian tekan OK.

- Pilih Accessibility (Aksesibilitas), kemudian tekan OK. \_
- Pilih Visible to all (Terlihat semua), kemudian tekan OK.
- Security Level (Level Pengamanan) Bluetooth mungkin diatur ke High (Tinggi). . Ubah pengaturan ini ke Low (Rendah) sebagai berikut:
  - Keluarkan kartu memori apapun dari slot kartu memori printer.

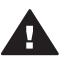

Perhatian Jangan menarik kartu memori sewaktu lampu Memory Card (Kartu Memori) berkedip.

- Tekan **OK** untuk menampilkan menu printer.
- Pilih Bluetooth, kemudian tekan OK. \_
- Pilih Security level (level Pengamanan), kemudian tekan OK.
- \_ Pilih Low (Rendah), kemudian tekan OK.
- Kunci pas (PIN) yang digunakan piranti berteknologi nirkabel Bluetooth untuk . printer, mungkin salah. Pastikan Kunci pas yang benar untuk printer sudah dimasukkan dalam piranti berteknologi nirkabel Bluetooth.
- Mungkin, Anda terlalu jauh dari printer. Pindahkan piranti berteknologi nirkabel Bluetooth lebih dekat ke printer. Jarak maksimal yang direkomendasikan antara piranti berteknologi nirkabel Bluetooth dan printer adalah 10 meter (30 kaki).

#### Tidak ada halaman kertas yang keluar dari printer.

Mungkin, printer tidak mengenali jenis file yang dikirim oleh piranti bertekenologi nirkabel Bluetooth. Untuk daftar format file yang didukung printer, lihat Spesifikasi printer.

#### Mutu cetak buruk.

Mungkin, resolusi foto yang Anda cetak, rendah. Untuk hasil yang lebih baik di lain waktu, atur kamera digital ke resolusi yang lebih tinggi. Harap disadari, bahwa fotofoto yang diambil dengan kamera resolusi-VGA, seperti yang ditemukan dalam telepon nirkabel, mungkin tidak memiliki resolusi yang cukup tinggi untuk menghasilkan cetakan bermutu tinggi.

#### Foto-foto yang dicetak dengan pembatas.

Aplikasi pencetakan yang diinstal pada piranti Anda yang berteknologi nirkabel Bluetooth, mungkin tidak mendukung pencetakan tanpa batas. Hubungi vendor piranti, atau kunjungi situs web dukungan mereka untuk mendapatkan update terbaru untuk aplikasi pencetakan.

# Pesan-pesan salah

Sebelum menghubungi bagian Peduli Pelanggan, bacalah bagian ini untuk mendapatkan saran tentang menyelesaikan masalah atau kunjungi layanan dukungan online di www.hp.com/support.

Pesan-pesan salah berikut ini dapat muncul pada layar printer. Ikuti petunjuk untuk menyelesaikan masalah.

Pesan salah: Paper jam. Clear jam then press OK. (Kertas macet. Hilangkan kemacetan kemudian tekan OK.)

Untuk membersihkan kertas macet, coba hal berikut ini:

- Jika ada bagian kertas yang keluar melalui depan printer, tarik kertas perlahanlahan ke arah Anda untuk mengeluarkannya.
- Jika tidak ada bagian kertas yang keluar melalui depan printer, coba mengeluarkannya dari belakang printer.
  - Keluarkan kertas dari baki Masuk, kemudian tekan baki Masuk ke bawah untuk membuka baki sepenuhnya ke posisi horisontal.
  - Perlahan-lahan, tarik kertas macet untuk mengeluarkannya dari belakang printer.
  - Angkat baki Masuk ke atas sampai menghentak kembali ke dalam posisi pemuatan kertas.
- Jika Anda tidak dapat menarik tepi kertas macet untuk mengeluarkannya, coba hal berikut ini:
  - Matikan printer.
  - Jika HP Photosmart Internal Battery (Baterai Internal HP Photosmart) opsional tidak dipasang dalam printer, cabut kabel listrik printer. Tunggu sekitar 10 detik, kemudian colokkan kembali kabel listrik.
  - Jika HP Photosmart Internal Battery (Baterai Internal HP Photosmart) opsional dipasang dalam printer, cabut kabel listrik printer, jika kabel masih tercolok. Buka penutup wadah baterai dan keluarkan baterai. Tunggu sekitar 10 detik, kemudian pasang kembali baterai. Jika dikehendaki, colokkan kabel listrik.
  - Hidupkan printer. Printer mengecek kertas dalam jalur kertas dan akan otomatis mengeluarkan kertas macet.
- Tekan **OK** untuk melanjutkan.

Pesan salah: Automatic paper sensor failed. (Sensor kertas otomatis gagal.)

Sensor kertas otomatis terhalang atau rusak. Coba pindahkan printer menjauh dari cahaya matahari langsung, kemudian tekan **OK** dan coba mencetak lagi. Jika ini tidak berhasil, kunjungi www.hp.com/support atau hubungi bagian Peduli Pelanggan.

Pesan salah: Cartridge is not compatible. Use appropriate HP cartridge. (Kartrid tidak kompatibel. Gunakan kartrid HP yang sesuai.)

Ganti kartrid cetak dengan kartrid yang kompatibel dengan printer. Untuk informasi lebih lanjut, lihat Memasang kartrid cetak.

Pesan salah: Print cartridge cradle is stuck. Clear jam then press OK. (Pemegang kartrid cetak macet. Hilangkan kemacetan kemudian tekan OK.)

Ikuti langkah-langkah ini untuk membersihkan rintangan dalam jalur pemegang kartrid cetak.

- 1 Buka pintu kartrid cetak.
- 2 Bersihkan rintangan dalam jalur pemegang kartrid.
- 3 Tutup pintu kartrid cetak, kemudian tekan **OK** untuk melanjutkan.

Pesan salah: Cartridge service station is stuck. (Pangkalan servis kartrid macet.)

Pangkalan servis kartrid cetak adalah komponen yang terletak di bawah pemegang kartrid cetak yang menyeka dan menyungkup kartrid cetak untuk penyimpanan. Ikuti

langkah-langkah ini untuk membersihkan rintangan yang memblokir pangkalan servis kartrid cetak.

- 1 Buka pintu kartrid cetak.
- 2 Dengan perlahan-lahan, dorong kartrid cetak dan pemegang kartrid cetak ke kiri untuk mengakses pangkalan servis kartrid cetak.
- 3 Keluarkan rintangan apapun.
- 4 Tutup pintu kartrid cetak, kemudian tekan **OK** untuk melanjutkan.

Pesan salah: Memory card in backwards. The black side should face up. (Kartu memori terbalik. Bagian sisi yang hitam harus menghadap ke atas.)

Kartu memori SmartMedia disisipkan terbalik. Dengan perlahan-lahan, tarik kartu keluar dari slot dan sisipkan kembali dengan kontak emas menghadap ke bawah.

# 7 Spesifikasi

Bagian ini mencantumkan persyaratan sistem minimal untuk menginstal perangkat lunak printer HP Photosmart, dan menyediakan spesifikasi printer yang dipilih.

Untuk daftar spesifikasi dan persyaratan sistem printer selengkapnya, lihat Bantuan pada layar. Untuk informasi mengenai cara melihat Bantuan pada layar, lihat Selamat Datang.

# **Persyaratan sistem**

| Komponen                          | Minimal Windows PC                                                                                                    | Minimal Macintosh                                                                                                    |
|-----------------------------------|----------------------------------------------------------------------------------------------------|----------------------------------------------------------------------------------------------------|
| Sistem Operasi                    | Microsoft <sup>(r)</sup> Windows 98,<br>2000 Professional, ME,<br>XP Home, dan XP<br>Professional                                                                                                    | Mac <sup>(r)</sup> OS X 10.1 hingga<br>10.3                                                                                                    |
| Prosesor                          | Intel <sup>(r)</sup> Pentium <sup>(r)</sup> II (atau<br>yang setara) atau lebih<br>tinggi                                                                                                    | G3 atau yang lebih besar                                                                                                    |
| RAM                               | 64 MB (128 MB<br>direkomendasi)                                                                                                    | Mac OS 10.1 hingga 10.3:<br>128 MB                                                                                                    |
| Ruang disk yang tidak<br>terpakai | 500 MB                                                                                                    | 500 MB                                                                                                    |
| Tampilan video                    | 800 x 600, 16-bit atau<br>lebih tinggi                                                                                                    | 800 x 600, 16-bit atau<br>lebih tinggi                                                                                                    |
| Drive CD-ROM                      | 4x                                                                                                    | 4x                                                                                                    |
| Konektivitas                      | USB 2.0 full-speed:<br>Microsoft Windows 98,<br>2000 Professional, ME,<br>XP Home, dan XP<br>Professional<br>PictBridge:<br>menggunakan port<br>kamera depan<br>Bluetooth: menggunakan<br>adaptor printer nirkabel | USB 2.0 full-speed: Mac<br>OS X 10.1 hingga 10.3<br>PictBridge:<br>menggunakan port<br>kamera depan<br>Bluetooth: menggunakan<br>adaptor printer nirkabel<br>Bluetooth HP opsional |
|                                   | Bluetooth HP opsional                                                                                                    |                                                                                                    |
| Browser                           | Microsoft Internet<br>Explorer 5.5 atau yang<br>lebih baru                                                                                                    | -                                                                                                    |

# Spesifikasi printer

| Kategori                                   | Spesifikasi                                                                                                    |
|--------------------------------------------|----------------------------------------------------------------------------------------------------|
| Konektivitas                               | USB 2.0 full-speed: Microsoft Windows 98, 2000<br>Professional, ME, XP Home, dan XP Professional;<br>Mac OS X 10.1 hingga 10.3                                                                                                    |
| Format file gambar                         | JPEG Baseline<br>TIFF 24-bit RGB uncompressed interleaved<br>TIFF 24-bit YCbCr uncompressed interleaved<br>TIFF 24-bit RGB packbits interleaved<br>TIFF 8-bit gray uncompressed/packbits<br>TIFF 8-bit palette color uncompressed/packbits<br>TIFF 1-bit uncompressed/packbits/1D Huffman                                                                                                    |
| Marjin                                     | Pencetakan tanpa batas: Atas 0,0 mm (0,0 inci);<br>Bawah 12,5 mm (0,50 inci); Kiri/kanan 0,0 mm (0,0<br>inci)<br>Pencetakan dengan pembatas: Atas 4 mm (0,16<br>inci); Bawah 12,5 mm (0,50 inci); Kiri/kanan 4 mm<br>(0,16 inci)                                                                                                    |
| Ukuran media                               | Kertas foto 10 x 15 cm (4 x 6 inci)<br>Kertas foto dengan tab 10 x 15 cm dengan tab<br>1,25 cm (4 x 6 inci dengan tab 0,5 inci)<br>Kartu indeks 10 x 15 cm (4 x 6 inci)<br>Kartu Hagaki 160 x 148 mm (3,9 x 5,8 inci)<br>Kartu A6 105 x 148 mm (4,1 x 5,8 inci)<br>Kartu ukuran-L 90 x 127 mm (3,5 x 5 inci)<br>Kartu ukuran-L dengan tab 90 x 127 mm dengan<br>tab 12,5 mm (3,5 x 5 inci dengan tab 0,5 inci) |
| Jenis media                                | Kertas (foto)<br>Kartu (indeks, Hagaki, A6, ukuran-L)                                                                                                    |
| Kartu memori                               | CompactFlash Type I dan II<br>MultiMediaCard<br>Secure Digital<br>SmartMedia<br>Memory Sticks<br>xD-Picture Card                                                                                                    |
| Format file yang didukung<br>kartu memori. | Mencetak: Semua format file gambar dan video<br>yang didukung<br>Menyimpan: Semua format file                                                                                                    |

| (bersambung)                |                                                                                                    |
|-----------------------------|----------------------------------------------------------------------------------------------------|
| Kategori                    | Spesifikasi                                                                                                    |
| Suhu operasi                | 0-45 derajat C (32-113 derajat F)                                                                                                    |
|                             | [15-35 derajat C (59-95 derajat F) direkomendasi]                                                                                                    |
| Baki kertas                 | Satu baki kertas foto 10 x 15 cm (4 x 6 inci)                                                                                                    |
| Kapasitas baki kertas       | 20 lembar, maksimal ketebalan 292 m (11,5 mil)<br>per lembar                                                                                                    |
| Pemakaian listrik           | A.S.                                                                                                    |
|                             | Mencetak: 12,3 W                                                                                                    |
|                             | Siaga: 6,29 W                                                                                                    |
|                             | Mati: 4,65 W                                                                                                    |
|                             | Internasional                                                                                                    |
|                             | Mencetak: 11,4 W                                                                                                    |
|                             | Siaga: 5,67 W                                                                                                    |
|                             | Mati: 4,08 W                                                                                                    |
| Kartrid cetak               | <b>Tri-color (7 ml)</b> HP #95 (Amerika Utara, Amerika<br>Latin, Asia Pasifik), #135 (Eropa Timur, Rusia,<br>Timur Tengah, Afrika, Jepang), #343 (Eropa<br>Barat), #855 (Cina, India)  |
|                             | <b>Tri-color (14 ml)</b> HP #97 (Amerika Utara, Amerika<br>Latin, Asia Pasifik), #134 (Eropa Timur, Rusia,<br>Timur Tengah, Afrika, Jepang), #344 (Eropa<br>Barat), #857 (Cina, India) |
|                             | Gray Photo HP #100 (seluruh dunia)                                                                                                    |
| Dukungan USB 2.0 full-speed | Microsoft Windows 98, 2000 Professional, ME, XP<br>Home, dan XP Professional                                                                                                    |
|                             | Mac OS X 10.1 hingga 10.3                                                                                                    |
|                             | HP merekomendasikan agar panjang kabel USB<br>kurang dari 3 meter (10 kaki)                                                                                                    |
| Format file video           | Motion JPEG AVI<br>Motion JPEG Quicktime<br>MPEG-1                                                                                                    |

Bab 7

# 8 Peduli Pelanggan HP

Jika Anda ada masalah, ikuti langkah-langkah ini:

- 1 Periksa dokumentasi yang disertakan dengan printer.
  - **Setup Guide**: *HP Photosmart 320 series* menjelaskan cara mengatur printer dan mencetak foto pertama Anda.
  - User's Guide: Petunjuk Pemakai HP Photosmart 320 series adalah buku yang sedang Anda baca. Buku ini menguraikan fitur-fitur pokok printer, menjelaskan cara menggunakan printer tanpa menghubungkan komputer, dan memuat informasi tentang menyelesaikan masalah perangkat keras.
  - HP Photosmart Printer Help: Bantuan Printer HP Photosmart pada layar menguraikan cara menggunakan printer dengan komputer dan memuat informasi tentang menyelesaikan masalah perangkat lunak.
- 2 Jika Anda tidak dapat menyelesaikan masalah dengan menggunakan informasi dalam dokumentasi, kunjungi www.hp.com/support untuk melakukan hal berikut ini:
  - Akses halaman dukungan online
  - Kirim pesan melalui e-mail ke HP untuk meminta jawaban atas pertanyaan Anda.
  - Hubungkan dengan teknisi HP dengan menggunakan chat online
  - Periksa perbaruan perangkat lunak

Opsi dan ketersediaan dukungan beragam menurut produk, negara/wilayah, dan bahasa.

- 3 Hubungi tempat pembelian di tempat Anda. Jika ada kegagalan perangkat keras pada printer, Anda akan diminta untuk membawa printer ke tempat Anda membelinya. Servis gratis selama masa jaminan terbatas printer. Setelah masa jaminan, Anda akan dikenakan biaya servis.
- 4 Jika Anda tidak dapat menyelesaikan masalah dengan menggunakan Bantuan pada layar atau situs web HP, hubungi bagian Peduli Pelanggan HP dengan menggunakan nomor telepon untuk negara/wilayah Anda. Untuk daftar nomor telepon negara/wilayah, lihat bagian berikut.

# Peduli Pelanggan HP melalui telepon

Sewaktu printer masih dalamjaminan, Anda dapat memperoleh dukungan telepon secara gratis. Untuk informasi lebih lanjut, lihat jaminan yang disertakan di dalam boks, atau kunjungi www.hp.com/support untuk mengecek masa berlaku dukungan gratis Anda.

Setelah masa dukungan gratis melalui telepon berakhir, Anda dapat memperoleh bantuan dari HP dengan biaya tambahan. Hubungi penyalur HP Anda atau hubungi nomor telepon dukungan negara/wilayah Anda untuk opsi dukungan.

Untuk menerima dukungan HP melalui telepon, hubungi nomor telepon dukungan yang sesuai untuk lokasi Anda. Biaya telepon standar, berlaku.

Amerika Utara: Hubungi 1-800-HP-INVENT (1-800-474-6836). Dukungan telepon A.S. tersedia dalam bahasa Inggris dan Spanyol, 24 jam sehari, 7 hari seminggu (hari

dan jam dukungan dapat berubah tanpa pemberitahuan). Layanan ini gratis selama masa jaminan. Biaya dapat dikenakan di luar masa jaminan.

Catatan Para pelanggan di Eropa Barat sebaiknya mengunjungi www.hp.com/ support untuk mengakses nomor dukungan telepon di negara/wilayah mereka.

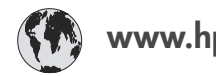

# www.hp.com/support

| 61 56 45 43                                                                    | الجزائر                                           |
|--------------------------------------------------------------------------------|---------------------------------------------------|
| Argentina<br>Argentina                                                         | (54) 11-4778-8380<br>0-810-555-5520               |
| Australia                                                                      | 13 10 47                                          |
| 800 171                                                                        | البحرين                                           |
| Brasil (dentro da<br>grande São Paulo)<br>Brasil (fora da<br>grande São Paulo) | (11) 3747-7799<br>0800-157751                     |
| Canada                                                                         | (800) 474-6836                                    |
| Caribbean                                                                      | 1-800-711-2884                                    |
| Central America                                                                | 1-800-711-2884                                    |
| Chile                                                                          | 800-360-999                                       |
| 中国                                                                             | (8621) 38814518                                   |
| Columbia                                                                       | 01-800-011-4726                                   |
| Costa Rica                                                                     | 0-800-011-4114 +<br>1-800-711-2884                |
| Česká republika                                                                | 261 307 310                                       |
| Ecuador (Andinatel)                                                            | 1-800-711-2884                                    |
| Ecuador (Pacifitel)                                                            | 1-800-225528                                      |
| 2 532 5222                                                                     | مصر                                               |
| Greece (international)<br>Greece (in-country)<br>Greece (Cyprus)               | + 30 210 6073603<br>801 11 22 55 47<br>800 9 2649 |
| Guatemala                                                                      | 1-800-999-5105                                    |
| 香港特別行政區                                                                        | 852-2802 4098                                     |
| Magyarország                                                                   | 1 382 1111                                        |
| India                                                                          | 1 600 44 7737                                     |
| Indonesia                                                                      | 62 (21) 350 3408                                  |
| (0) 9 830 4848                                                                 | ישראל                                             |
| Jamaica                                                                        | 0-800-7112884                                     |
| 日本                                                                             | 0570-000511                                       |
| 日本 (携帯電話の場合)                                                                   | +81-3-3335-9800                                   |

| 한국                                                                 | 1588-3003                       |
|--------------------------------------------------------------------|---------------------------------|
| Malaysia                                                           | 1800-80-5405                    |
| México (Ciudad de México)<br>México (fuera de<br>Ciudad de México) | (55)5258-9922<br>01-800-4726684 |
| 22 404747                                                          | المغرب                          |
| New Zealand                                                        | 0800 441 147                    |
| Nigeria                                                            | 1 3204 999                      |
| Panama                                                             | 001-800-7112884                 |
| Perú                                                               | 0-800-10111                     |
| Philippines                                                        | 63 (2) 867-3551                 |
| Polska                                                             | 22 5666 000                     |
| Puerto Rico                                                        | 1-877-232-0589                  |
| Republica Dominicana                                               | 1-800-7112884                   |
| România                                                            | (21) 315 4442                   |
| Russia (Moscow)<br>Russia (St. Petersburg)                         | 095 7973520<br>812 3467997      |
| 800 897 1444                                                       | السعودية                        |
| Singapore                                                          | 65 6272 5300                    |
| Slovakia                                                           | 2 50222444                      |
| South Africa (Intl.)                                               | + 27 11 2589301                 |
| South Africa (RSA)                                                 | 086 0001030                     |
| Rest Of West Africa                                                | + 351 213 17 63 80              |
| 臺灣                                                                 | (02) 8722-8000                  |
| Thailand                                                           | 66 (2) 353 9000                 |
| 71 89 12 22                                                        | تونس                            |
| Trinidad & Tobago                                                  | 1-800-7112884                   |
| Türkiye                                                            | (212) 444 7171                  |
| Ukraine                                                            | (380 44) 4903520                |
| 800 4520                                                           | الإمارات العربية المتحدة        |
| United States                                                      | (800) 474-6836                  |
| Venezuela                                                          | 01-800-4746.8368                |
| Việt Nam                                                           | 84 (8) 823 4530                 |
| For Bangladesh, Brunei,<br>Cambodia, Pakistan, and<br>Sri Lanka    | Fax to:<br>+65-6275-6707        |

# Melakukan panggilan

Hubungi Peduli Pelanggan HP sewaktu Anda berada dekat komputer dan printer. Siapkan informasi berikut:

- Nomor model printer (terletak di bagian depan printer).
- Nomor serial printer (terletak di dasar printer).
- Sistem operasi komputer.
- Versi driver printer:
  - Windows PC: Untuk melihat versi driver printer, klik kanan ikon kartu memori dalam taskbar Windows dan pilih About.
  - Macintosh: Untuk melihat versi driver printer, gunakan kotak dialog Print (Cetak).
- Pesan ditampilkan pada layar printer atau pada monitor komputer.
- Jawab pertanyaan berikut:
  - Pernahkah situasi yang Anda sampaikan terjadi sebelumnya? Dapatkah Anda mengulangi kejadiannya?
  - Apakah Anda menginstal perangkat keras atau perangkat lunak apapun pada komputer Anda sekitar waktu kejadian?

# Mengembalikan ke servis perbaikan HP

HP akan mengatur pengambilan produk Anda dan mengirimkannya ke Pusat Perbaikan Sentral HP. Kami akan membayar biaya pulang-pergi untuk pengiriman dan penanganan. Layanan ini gratis selama berlaku masa jaminan perangkat keras. Bab 8

# a Menginstal perangkat lunak

Printer dilengkapi dengan perangkat lunak opsional yang dapat Anda instal pada komputer.

| Pengguna Windows                                                                                                    | Pengguna Macintosh                                                                                                    |  |
|----------------------------------------------------------------------------------------------------|----------------------------------------------------------------------------------------------------|--|
| <b>Penting:</b> Jangan menghubungkan kabel USB sampai Anda diperintahkan.                                                                                                    | <b>Penting:</b> Jangan menghubungkan kabel USB sampai Anda diperintahkan.                                                                                                    |  |
| <ul> <li>sampai Anda diperintankan.</li> <li>Perangkat lunak HP Image Zone dan fungsi<br/>lengkap printer diinstal secara otomatis bila<br/>Anda memilih Typical installation (instalasi<br/>yang biasa) dari perangkat lunak HP Anda.</li> <li>Masukkan CD HP Photosmart ke dalam<br/>drive CD-ROM komputer Anda.</li> <li>Klik Next (Berikutnya) dan ikuti petunjuk<br/>pada layar. Jika petunjuk tidak muncul,<br/>cari file setup.exe pada drive CD-ROM<br/>dan klik dua kali file itu. Tunggu<br/>beberapa menit sementara file<br/>dimuatkan.</li> <li>Bila diperintahkan, hubungkan satu<br/>ujung kabel USB ke port USB di bagian<br/>belakang printer, dan hubungkan ujung<br/>lainnya ke port USB pada komputer<br/>Anda.</li> <li>Ikuti petunjuk pada layar sampai<br/>instalasi selesai dan komputer Anda<br/>restart (memulai kembali). Bila halaman<br/>Congratulations (Selamat), muncul, klik<br/>Print a demo page (Cetak halaman<br/>demo)</li> </ul> | <ol> <li>Sampai Anda diperintankan.</li> <li>Masukkan CD HP Photosmart ke dalam<br/>drive CD-ROM komputer Anda.</li> <li>Klik dua kali ikon HP Photosmart CD.</li> <li>Klik dua kali ikon HP Photosmart<br/>Install. Ikuti petunjuk pada layar untuk<br/>menginstal perangkat lunak printer.</li> <li>Bila diperintahkan, hubungkan satu<br/>ujung kabel USB ke port USB di bagian<br/>belakang printer, dan hubungkan ujung<br/>lainnya ke port USB pada komputer<br/>Anda.</li> <li>Pilih printer dalam kotak dialog Print<br/>(Cetak). Jika printer tidak muncul dalam<br/>daftar, klik Edit Printer List (Edit daftar<br/>printer) untuk menambahkan printer.</li> </ol> |  |

Apendiks a

# Indeks

# A

adaptor mobil 8, 36 aksesori 7, 36

# В

baki, kertas 4 bantuan. *lihat* menyelesaikan masalah bantuan, pada layar 3 baterai kamera digital 27 model 7 wadah 7 Bluetooth adaptor printer nirkabel 8 menghubungkan ke printer 29 menyelesaikan masalah 43

# С

CompactFlash 19

# D

Digital Flash (Kilat Digital) 25 dokumentasi, printer 3

# F

format file JPEG 20 format file MPEG-1 20 format file TIFF 20 format file, didukung 20 format file, yang didukung 48 foto menyimpan ke komputer 29 foto hitam-putih 17 foto tanpa batas tidak mencetak 40 foto-foto format file yang didukung 20 indeks 24 kartrid cetak, memilih 17 melihat 24 memilih untuk dicetak 25 mencetak 26

mengirim lewat e-mail 30 meningkatkan mutu 25 foto-foto tanpa batas cetak dengan pembatas 44

# Н

halaman penjajaran 33 halaman uji 32 HP Instant Share 29, 30

# Κ

kamera foto-foto tidak dicetak 43 mencetak dari 27 menghubungkan ke printer 29 port 4 kamera digital. lihat kamera kamera digital cetak-langsung HP 27 kamera PictBridge 27 kartrid. lihat kartrid cetak kartrid cetak level tinta, memeriksa 18 memasang 18 membersihkan 31 membersihkan kontak 32 memilih 17 mengganti 18 menguji 32 mensejajarkan 33 menyimpan 19, 35 kartrid tinta. *lihat* kartrid cetak kartu memori foto-foto tidak muncul 38 ienis vang didukung 19 mencetak dari 27 mengeluarkan 22 menyisipkan 20 kertas baki 4 membeli dan memilih 15 memuatkan 16 menjaga 35 menyelesaikan masalah 41 merawat 15 spesifikasi 48

komputer mencetak dari 3 menghubungkan ke printer 29 menginstal perangkat lunak 55 persyaratan sistem 47

# L,

lampu 5 level tinta, memeriksa 18, 32

# Μ

melihat foto 24 memasang kartrid cetak 18 membersihkan kartrid cetak 31 kontak kartrid cetak 32 printer 31 Memory Sticks 19 memuatkan kertas 16 mencetak beberapa foto 25 beberapa lembar kopi 25 dari kamera 27 dari kartu memori 27 dari komputer 3 foto-foto 26 halaman uji 32 indeks foto 24 memilih tata-letak 26 tanpa komputer 23 thumbnail 24 mengangkut printer 7, 36 mengeluarkan kartu memori 22 mengganti kartrid cetak 18 mengirim foto-foto lewat email 30 mensejajarkan kartrid cetak 18, 33 menu, printer 8 menyelesaikan masalah Bluetooth 43 derau printer 40 foto tanpa batas 40 lampu berkedip 37

masalah kertas 41 masalah listrik 39 masalah mutu 43 Peduli Pelanggan 51 pesan-pesan salah 44 tidak dapat menemukan foto 38 tombol-tombol tidak berfungsi 38 menyimpan kartrid cetak 19, 35 kertas foto 35 printer 34 menyimpan foto ke komputer 29 menyisipkan kartu memori 20 Microdrive 19 MultiMediaCard 19 mutu cetak 26 foto-foto 25 kertas foto 35 mencetak halaman uji 32 menyelesaikan masalah 43

#### SmartMedia 19 spesifikasi 47

#### Т

tas jinjing mengangkut printer 36 model 8 tata-letak, memilih 26 thumbnail, mencetak 24 tombol-tombol 5

# U

USB jenis sambungan 29 port 4 spesifikasi 48

# X

xD-Picture Card 19

# Ρ

panel kendali 5 Peduli Pelanggan 51 perangkat lunak, menginstal 55 persyaratan sistem 47 pesan-pesan salah 44 printer aksesori 7, 36 bagian-bagian 4 dokumentasi 3 masalah listrik 39 membersihkan 31 mengangkut 36 menghubungkan 29 menu 8 menyimpan 34 peringatan 4 pesan-pesan salah 44 spesifikasi 48

# R

regulatory notices 59

# S

Secure Digital 19 Smart Focus (Fokus Cerdas) 25

# **Declaration of conformity**

According to ISO/IEC Guide 22 and EN 45014

| Manufacturer's name and address:                                                  |                                                |
|-----------------------------------------------------------------------------------|------------------------------------------------|
| Hewlett-Packard Company, 16399 West Bernardo Drive, San Diego, CA 92127-1899, USA |                                                |
| Regulatory model number:                                                          | SDGOA-0406                                     |
| Declares that the product:                                                        |                                                |
| Product name:                                                                     | Photosmart 320 series (Q3414A)                 |
| Model number(s):                                                                  | Photosmart 325 (Q3414A)                        |
| Power adapters:                                                                   | HP Part # Q3419-60040 (domestic)               |
|                                                                                   | HP Part # Q3419-60041 (international)          |
| Conforms to the following product specifications:                                 |                                                |
| Safety:                                                                           | IEC 60950: 3rd Edition: 1999                   |
|                                                                                   | EN 60950:2000                                  |
|                                                                                   | UL1950/CSA22.1 No.950, 3rd Edition:1995        |
|                                                                                   | NOM 019-SFCI-1993                              |
|                                                                                   | GB4943:2001                                    |
| EMC:                                                                              | CISPR 22: 1997 / EN 55022: 1998, Class B       |
|                                                                                   | CISPR 24: 1997 / EN 55024: 1998                |
|                                                                                   | IEC 61000-3-2: 2000 / EN 61000-3-2: 2000       |
|                                                                                   | IEC 61000-3-3/A1: 2001 / EN 61000-3-3/A1: 2001 |
|                                                                                   | CNS13438: 1998, VCCI-2                         |
|                                                                                   | FCC Part 15-Class B/ICES-003, Issue 2          |
|                                                                                   | GB9254: 1998                                   |

Supplementary Information:

The Product herewith complies with the requirements of the Low Voltage Directive 73/23/EEC and the EMC Directive 89/336/EEC and carries the CE marking accordingly.

European Contact for regulatory topics only: Hewlett Packard GmbH, HQ-TRE, Herrenberger Strasse 140, D-71034 B? ngen Germany. (FAX +49-7031-14-3143)